## **Contents**

# Outdoor Wireless Router/Bridge

## **User's Manual**

Before operating the unit, please read this manual thoroughly, and retain it for future reference.

|                                                                     | 1          |
|---------------------------------------------------------------------|------------|
|                                                                     |            |
| 1.1 BEFORE YOU START                                                | 1          |
| 1.2 LOCATE THE ROUTER/BRIDGE AND INLINE POWER INJECTOR PORTS        | Z          |
| 1.3 PREPARING INSTALLATION                                          | C          |
| 1.4.1 Antenna Mast Requirements                                     |            |
| 1.4.2 Grounding                                                     | 6          |
| 1.4.3 Antenna Älignment                                             | 7          |
| CHAPTER 2. NETWORK TOPOLOGIES                                       | 8          |
|                                                                     | c          |
| 2.1 REMOTE WIRELESS DRIDGE-TO-GENTRAL WIRELESS DRIDGE               | t<br>10    |
| 2.2 REMOTE WIRELESS ROUTER-TO-CENTRAL WIRELESS BRIDGE               | . 10<br>11 |
| 2.4 REMOTE WIRELESS ROUTER-TO-CENTRAL WIRELESS ROUTER               | . 12       |
|                                                                     |            |
| CHAPTER 3. WEB ACCESS                                               | . 13       |
| CHAPTER 4. CONFIGURATION                                            | . 17       |
|                                                                     | 17         |
| 4.1.1 Basic Configuration Steps                                     | 17         |
| 4.2 System Setup                                                    | . 19       |
| AFTER THAT, CLICK FINISH AT THE BOTTOM OF THIS PAGE TO COMPLETE THE |            |
| MODIFICATION OF THIS PAGE                                           | . 23       |
| AFTER THAT, CLICK FINISH AT THE BOTTOM OF THIS PAGE TO COMPLETE THE |            |
| MODIFICATION OF THIS PAGE.                                          | . 24       |
| AFTER THAT, CLICK FINISH AT THE BOTTOM OF THIS PAGE TO COMPLETE THE | 01         |
| MODIFICATION OF THIS PAGE                                           | . בכ<br>מכ |
| 4.3 I CF/IF FRUIDCUL CONFIGURE                                      | 20         |
| 4.4 CONFIGURE DHCP SERVER                                           | 20         |
| 4.4.1 General DHCP Server Parameter                                 | . 29       |
| 4.4.2 Fixed Host Entries                                            | . 29       |
| 4.5 Configure SNMP                                                  | . 31       |
| 4.5.1 Configure Community Pool                                      | . 31       |
| 4.5.2 Configure Trap Host Pool                                      | . 32       |
| 4.6 CONFIGURE WIRELESS RELATED PARAMETERS                           | . 34       |
| 4.7 SECURITY                                                        | 36         |

| <ul> <li>4.7.1 MAC based Access Control</li> <li>4.8 UTILITY.</li> <li>4.8.1 Software Upgrade</li> <li>4.8.2 Administration.</li> </ul>                                                                                                    |                                                                       |
|----------------------------------------------------------------------------------------------------|-----------------------------------------------------------------------|
| CHAPTER 5. STATUS MONITOR                                                                                                    |                                                                       |
| 5.1 System Information                                                                                                    |                                                                       |
| 5.2 DHCP INFORMATION                                                                                                    | 41                                                                    |
| 5.3 STATION INFORMATION                                                                                                    |                                                                       |
| 5.4 STATISTIC INFORMATION                                                                                                    |                                                                       |
| 5.5 WIRELESS LINK INFORMATION                                                                                                    |                                                                       |
| CHAPTER 6. SPECIFICATIONS                                                                                                    | 45                                                                    |
|                                                                                                    |                                                                       |
| CHAPTER 7. DEFAULT SETTINGS                                                                                                    | 47                                                                    |
| CHAPTER 7. DEFAULT SETTINGS                                                                                                    | <b>47</b><br>47                                                       |
| CHAPTER 7.       DEFAULT SETTINGS         7.1       GENERAL CONFIGURATION         7.1.1       System                                                                                                    | <b>47</b><br>47<br>47                                                 |
| CHAPTER 7. DEFAULT SETTINGS<br>7.1 GENERAL CONFIGURATION<br>7.1.1 System<br>7.1.2 Virtual Server Mapping                                                                                                    | <b>47</b><br>47<br>47<br>48                                           |
| CHAPTER 7.       DEFAULT SETTINGS         7.1       GENERAL CONFIGURATION         7.1.1       System         7.1.2       Virtual Server Mapping         7.1.3       DHCP                                                                                                    | <b>47</b><br>47<br>47<br>48<br>49                                     |
| CHAPTER 7.       DEFAULT SETTINGS         7.1       GENERAL CONFIGURATION         7.1.1       System         7.1.2       Virtual Server Mapping         7.1.3       DHCP         7.1.4       SNMP         7.1.5       Wireless LAN                                                                                                   | <b>47</b><br>47<br>47<br>48<br>49<br>50<br>52                         |
| CHAPTER 7. DEFAULT SETTINGS<br>7.1 GENERAL CONFIGURATION<br>7.1.1 System<br>7.1.2 Virtual Server Mapping<br>7.1.3 DHCP<br>7.1.4 SNMP<br>7.1.5 Wireless LAN<br>7.2 LITUITY                                                                                                    | <b>47</b><br>47<br>48<br>49<br>50<br>52<br>53                         |
| CHAPTER 7.       DEFAULT SETTINGS         7.1       GENERAL CONFIGURATION         7.1.1       System         7.1.2       Virtual Server Mapping         7.1.3       DHCP         7.1.4       SNMP         7.1.5       Wireless LAN         7.2       UTILITY         7.2.1       Software Upgrade                                    | <b>47</b><br>47<br>48<br>49<br>50<br>52<br>53<br>53                   |
| CHAPTER 7.       DEFAULT SETTINGS         7.1       GENERAL CONFIGURATION         7.1.1       System         7.1.2       Virtual Server Mapping         7.1.3       DHCP         7.1.4       SNMP         7.1.5       Wireless LAN         7.2       UTILITY         7.2.1       Software Upgrade         7.2.2       Administration | <b>47</b><br>47<br>47<br>48<br>49<br>50<br>52<br>53<br>53<br>53<br>53 |

## Chapter 1. Hardware Installation

This chapter describes the procedures for installing the Outdoor Router/Bridge.

Note: Before you mount the Router/Bridge to a mast or on the side of a building, be sure to configure and test the device first.

## 1.1 Before You Start

After unpacking the system, make sure the following items are present and in good condition.

- 1. Router/Bridge
- 2. Inline Power Injector
- 3. AC Power Cord
- 4. MIL-C-5015 style RS232 Console Port Cable
- 5. Grounding Wire
- 6. Cross over Ethernet Cable
- 7. Reverse Polarity-N Female RF Cable
- 8. 30M MIL-C-5015 style Ethernet Cable
- 9. Mast Mounting Kit
- 10. Wall Mounting Kit
- 11. User's Manual Disk
- 12. Simple Spanner

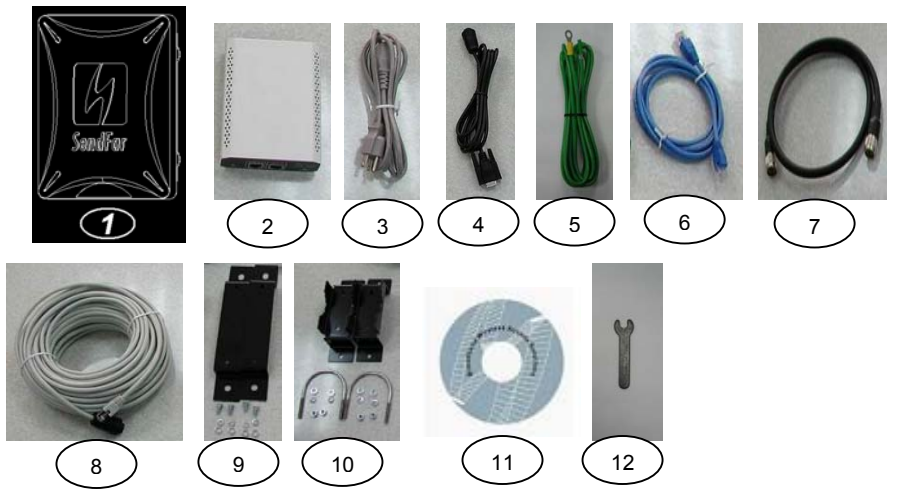

# **1.2** Locate the Router/Bridge and Inline Power Injector Ports

- Special Ethernet port 1 for connecting the MIL-C-5015 style Ethernet Cable
- Special serial port 2 for connecting the MIL-C-5015 style RS-232 console port cable
- Reverse Polarity-N Male connector 3 for connecting the antenna or RF cable.
- Grounding port 4.
- Power & Data output port 5 for connecting the other of the MIL-C-5015 style Ethernet Cable
- Data input port 6 for connecting the Ethernet Cable to a Hub Switch Router or a PC.

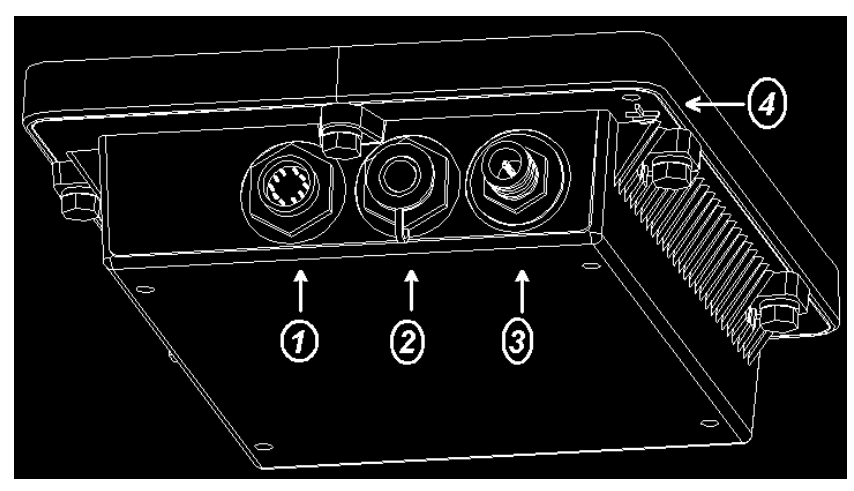

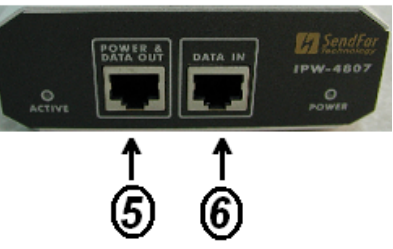

## 1.3 Preparing Installation

Before installing your Outdoor Wireless LAN system for your outdoor application in a hard-to-reach location, we recommend that you configure and test all the devices first.

For configuring the Outdoor Router/Bridge, you need follow the quick steps below to power up your Router/Bridge:

**Step 1:** With the unit powered off, attach one end of the RF cable to the antenna connector and then connect the antenna to the other end of the RF cable as shown in following:

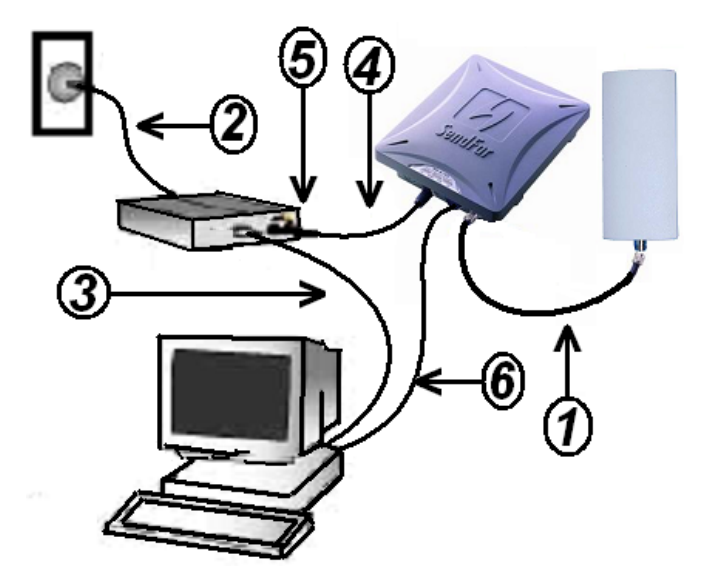

**Step 2** Plug the female end of the power cord into the Inline Power Injector, and then plug the male end of the power cord into a power outlet or power strip. The Power LED on the front of the Inline Power Injector will light up.

**Step 3** Run the cross over Ethernet cable (included in your package) from Data Input Port (on the front of the Inline Power Injector) to the Ethernet Port on a PC.

**NOTE:** This connection is required for setting up initial configuration information. After configuration is completed, this cable will be removed,

and then you should run an Ethernet cable from Data Input Port (on the front of the Inline Power Injector) to the LAN connection (such as to a hub, bridge or directly into a patch panel).

**Step 4** Plug the MIL-C-5015 style Ethernet connector into the Special Ethernet port on the back of the Router/Bridge.

**Step 5** Plug the RJ-45 Ethernet connector (the other end of the Special Ethernet cable) into the Power & Data Output Port on the front of the Inline Power Injector.

**Step 6** Attach the MIL-C-5015 style (RS-232) null modem cable to the Serial Port Adapter. Connect the other cable end (DB9 female) to a terminal or a PC running a terminal emulation program.

When the Router/Bridge receives power over the Ethernet cable, the Router/Bridge will start its boot sequence and the Active LED on the front of the Inline Power Injector will light up.

You can configure the Router/Bridge using the HTML browser, such as Internet Explorer or Netscape Navigator from a remote host or PC.

**NOTE:** The outdoor Router/Bridge antenna cabling systems be identified by Reverse Polarity-N connectors (pictured in following)

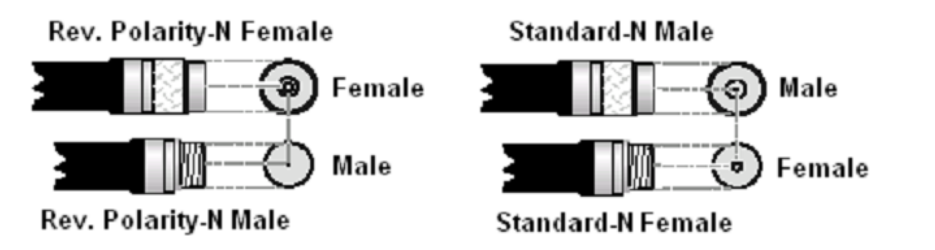

Please Note: The gender of the connectors is NOT determined by the connector's thread, but its center pin; A solid center pin = Male, a hollow pin = Female.

## 1.4 Outdoor Installation

Outdoor Router/Bridge device can be mounted on the side of a building or mounted to an antenna mast as shown in following:

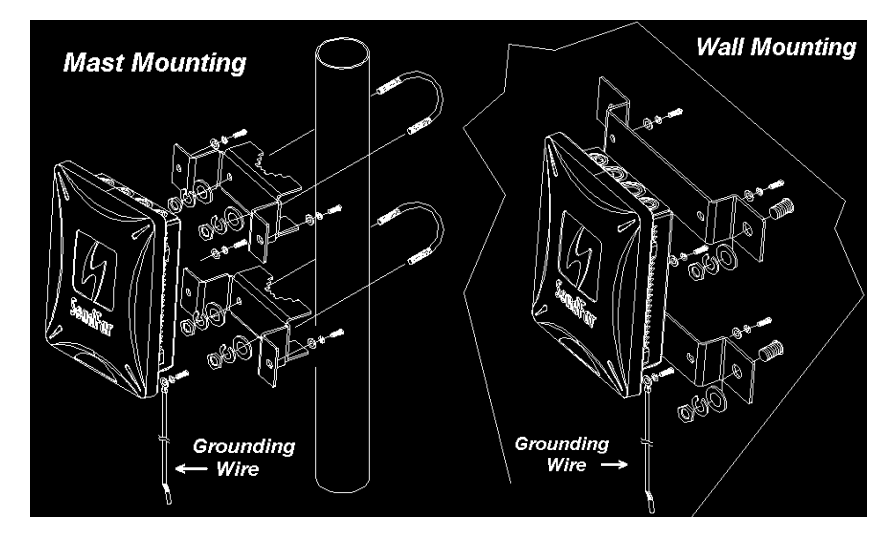

A wall (side) mount allows for mounting an antenna (mast) on the side of a building or on the side of an elevator penthouse. This will provide a convenient mounting location when the roof overhang is not excessive and/or the location is high enough to provide a clear line of sight.

In most situations mounting an antenna directly to the wall will not allow you to properly align the antenna with the corresponding antenna at the opposite end of your wireless link. As poor alignment will typically result in poor performance, we advise you to always mount the Outdoor Router/Bridge and antenna to a mast.

#### 1.4.1 Antenna Mast Requirements

To accommodate the outdoor antennas, the antenna mast must satisfy the following requirements:

a. The construction of the mast must be of a sturdy, weatherproof and no corrosive material like for example galvanized or stainless steel construction pipe.

b. Typical diameter of the mast should be between 35 mm (1.4 in.) and 41 mm (1.625 in.). Subject to the type of antenna that you intend to install other diameters may be possible as well.

c. The height of the antenna mast must be sufficient to allow the antenna to be installed at least 1.5 m (5 ft.) above the peak of roof. If the roof is metal, then the height of the antenna should be a minimum of 3 m (10 ft) above the roof.

d. The mast or wall-bracket must be free from any substance that may prevent

a good electrical connection with the antenna; for example, paint.

### 1.4.2 Grounding

A safety grounding system is necessary to protect your outdoor installation from lightning strikes and the build-up of static electricity. So direct grounding of the antenna mast, Outdoor Router/Bridge and Surge Arrester is very important. The Outdoor Router/Bridge has built in Surge Arrester. So Mounting the Outdoor Router/Bridge on the antenna mast, you have to connect the Outdoor Router/Bridge to the same grounding system with the AC wall outlet.

The grounding system must comply with the National Electrical Code and safety standards that apply in your country. Always check with a qualified electrician if you are in doubt as to whether your outdoor installation is properly grounded.

#### 1.4.3 Antenna Alignment

For optimal performance of your wireless link, make sure that the antennas are properly aligned (facing one another "eye-to-eye"). To align the antennas:

\_ Use a pair of binoculars and/or a map of the area and compass to point the antennas to one another.

\_ Use the Utility- "Wireless Link Info" in the Web Configure as described in the "Utility " section to analyze the radio link quality. The "Wireless Link Info" will enable you to display the levels of signal strength and link quality.

Looking at the Wireless Link Info screen, you can interactively optimize antenna alignment if required, by making small modifications in the antenna orientation.

\_ Alternatively, consult a professional Antenna Installation Service to optimize the antenna alignment.

Omni-directional antennas are characterized by a wide radiation pattern. Therefore alignment of this type of antennas is less critical than for directional antennas.

## **Chapter 2. Network Topologies**

This section describes several main types of installations commonly implemented using the Outdoor Wireless Router/Bridge System (RB). This is by no means intended to be an exhaustive list of all possible configurations, but rather shows examples of some of the more common implementations. The RB can be configured into two roles: Central Router/Bridge (CRB) and Remote Extension Router/Bridge (RRB) to accomplish the broadband wireless point-to-point, point-to-multipoint systems (as shown in following figuration).

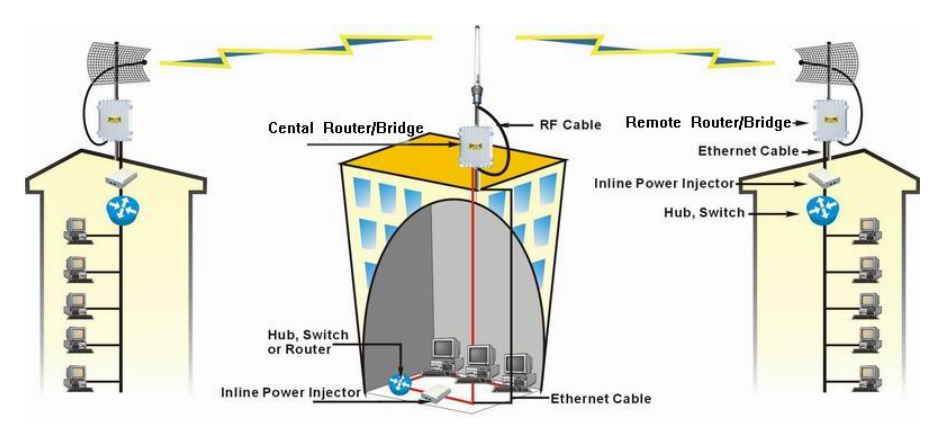

Both the Central RB and the Remote RB can performed in router or bridge modes. In a Point-to-Multipoint topology, all communication between network systems is done through a centralized agent. In the Outdoor Wireless Router/Bridge product, the centralized agent is Central Router or Central Bridge and the individual network notes may be Remote Router or Remote Bridge.

To show some possibilities of Point-to-Multipoint topologies, the following examples are provided:

- 1. Remote Wireless Bridge-to-Central Wireless Bridge
- 2. Remote Wireless Router-to-Central Wireless Bridge
- 3. Remote Wireless Bridge-to-Central Wireless Router
- 4. Remote Wireless Router-to-Central Wireless Router

# 2.1 Remote Wireless Bridge-to-Central Wireless Bridge

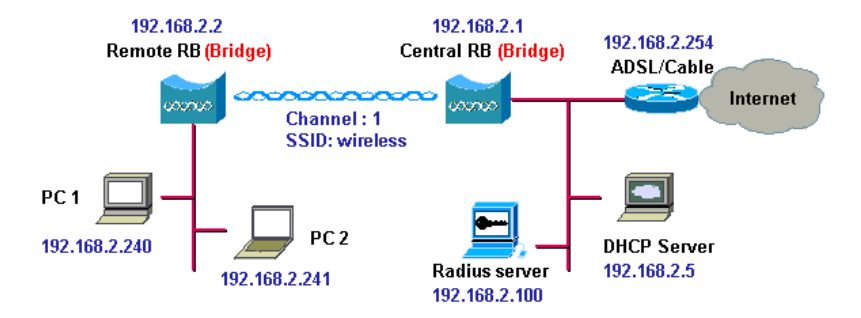

- 1. Set the Central RB as a bridge (bridge IP address is 192.168.2.1).
- 2. Set Wireless parameters on Central RB: Channel (1) and SSID (wireless)
- 3. Set the Remote RB as a bridge (bridge IP address is 192.168.2.2).
- 4. Set Wireless parameters on Remote RB: Channel (1) and SSID (*wireless*), these parameters must same with Central RB.
- 5. Left side subnet is transparent to the right side.
- 6. DHCP server assign IP address to PC1 and PC2

# 2.2 Remote Wireless Router-to-Central Wireless Bridge

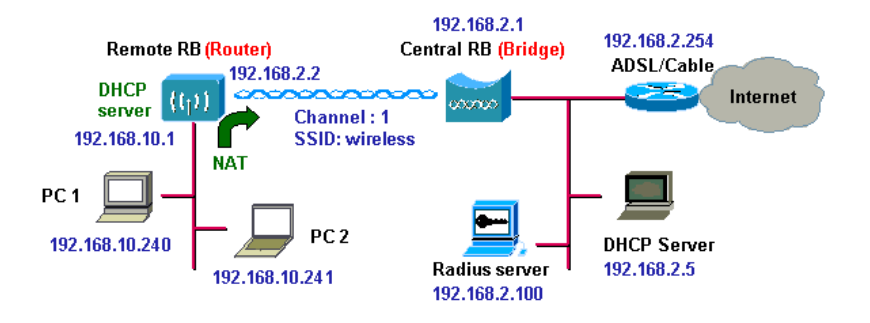

- 1. Set the Central RB as a bridge (bridge IP address is 192.168.2.1).
- 2. Set Wireless parameters on Central RB: Channel (1) and SSID (wireless).
- **3.** Set the Remote RB as a Router (Wireless Interface IP is 192.168.2.2, Ethernet Interface IP is 192.168.10.1, must turn on NAT on Wireless Interface, default route is 192.168.2.254).
- 4. Set Wireless parameters on Remote RB: Channel (1) and SSID (*wireless*), these parameters must same with Central RB.
- 5. Set the DHCP server service on the Remote RB and apply it on Ethernet Interface.
- 6. The Remote RB assign IP address to PC1 and PC2

# 2.3 Remote Wireless Bridge-to-Central Wireless Router

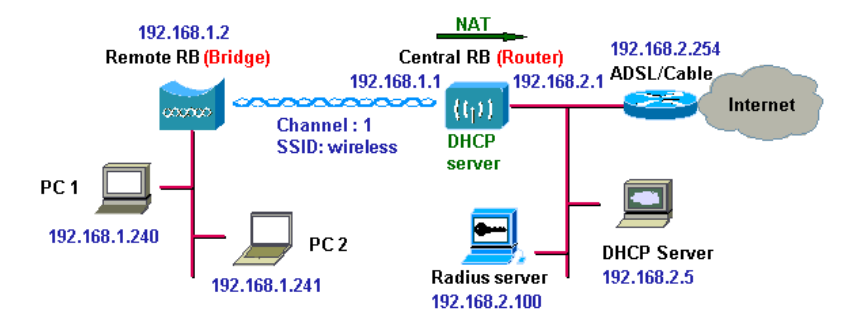

- 1. Set the Central RB run as a Wireless Router (Wireless Interface IP is 192.168.1.1, Ethernet Interface IP is 192.168.2.1, must turn on NAT on Ethernet interface, default route is 192.168.2.254).
- 2. Set Wireless parameters on Central RB: Channel (1) and SSID (wireless)
- 3. Set the DHCP server service on the Central RB and apply it on Wireless Interface.
- 4. Set the Remote RB as a Bridge (Bridge Interface IP is 192.168.1.2).
- 5. Set Wireless parameters on Remote RB: Channel (1) and SSID (*wireless*), these parameters must same with Central RB.
- 6. The Central RB assign IP address to PC1 and PC2
- 7. The operator can also turn off NAT behavior on Central RB and two subnets are transparent.

# 2.4 Remote Wireless Router-to-Central Wireless Router

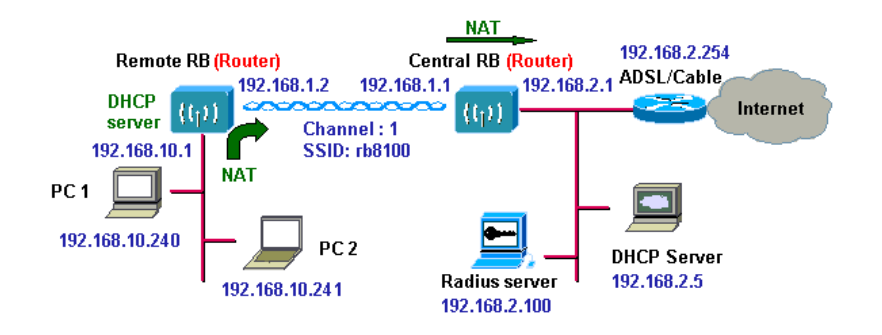

- 1. Set the Central RB run as a Wireless Router (Wireless Interface IP is 192.168.1.1, Ethernet Interface IP is 192.168.2.1, default route is 192.168.2.254).
- 2. Set Wireless parameters on Central RB: Channel (1) and SSID (wireless).
- 3. Set the Remote RB as a Wireless Router (Wireless Interface IP is 192.168.1.2, Ethernet Interface IP is 192.168.10.1, default route is 192.168.1.1).
- 4. Set Wireless parameters on Remote RB: Channel (1) and SSID (*wireless*), these parameters must same with Central RB.
- 5. Set the DHCP server service on the Remote RB and apply it on Ethernet Interface.
- 6. The Remote RB assigns IP address to PC1 and PC2.

The operator can also turn off NAT behavior on Central RB and turn on NAT behavior on Remote RB. In this case, any outgoing packets will transfer to 192.168.1.2

• Remote RB: turn on NAT on Wireless Interface.

The operator can also turn on NAT behavior on Central RB and turn on NAT behavior on Remote RB.

- Central RB: turn on NAT on Ethernet interface.
- Remote RB: turn on NAT on Wireless Interface.

## **Chapter 3. Web Access**

#### Web Connection

The SendFar Outdoor Wireless Access Router/Bridge (RB) supports access to the configuration system through the use of an HTTP Interface (web browser). Before configuring the RB, you need to know the IP Address assigned to the unit.

When shipped from the factory, the IP Address (192.168.2.1) was assigned to the RB by default. **To start a web connection use:** 

## http://192.168.2.1/

### Identify the IP Address assigned to the unit

However, the IP Address may be changed and you cannot connect the unit using the default IP Address. In this case, you must identify the RB IP Address before configuration. To identify the IP Address, you can use the Serial Port to gain access the current network status. To start a Serial Port connection:

- 1. Attach a serial data (RS-232) cable to the Serial Port Adapter. Connect the other cable end to a terminal or a PC running a terminal emulation program. Use a 9-pin female to 9-pin female NULL Modem cable.
- 2. Set the terminal to **115200** Baud, **No**-Parity, **8** data bits, **1** Stop bit, and ANSI compatible.

Note: Running a terminal emulation program on your PC, such as HyperTerminal, and then set the following connection properties:

- Click the Start icon > Program > Accessories > Communication > Terminal.
- Create a new connection file, and then select a Com Port
   <COM1, COM2, etc., depending on your PC> with 115200bps / 8-bits / 1-stop.
- Click the properties icon in the **Tool Bar > setting > select** Emulation terminal VT100 > ok.

- 3. Reboot or turn on your RB
- 4. When the RB is powered up, the "Current Network Status" will be displayed.

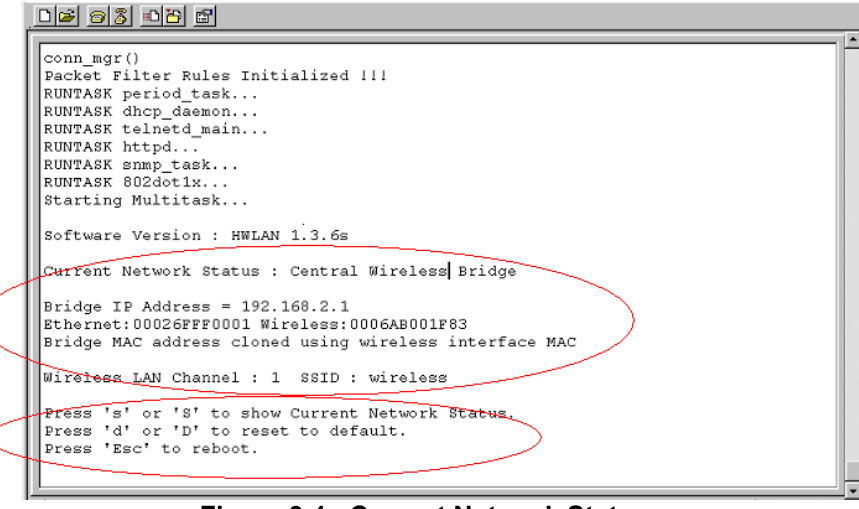

Figure 3-1 Current Network Status

## Web Access Procedure

Once you identify the IP Address assigned to your OWRB, use your web browser to configure the OWRB through the HTTP Interface.

The following procedure explains how to configure each item.

- 1. Open your browser and enter the IP Address
- 2. Press ENTER and the RB *Login* screen appear.

| Enter Net  | Enter Network Password |                                |    |  |  |  |
|------------|------------------------|--------------------------------|----|--|--|--|
| <b>?</b> > | Please type yo         | our user name and password.    |    |  |  |  |
| j -        | Site:                  | 192.168.2.1                    |    |  |  |  |
|            | Realm                  | System Setup                   |    |  |  |  |
|            | <u>U</u> ser Name      | root                           |    |  |  |  |
|            | <u>P</u> assword       | хихх                           |    |  |  |  |
|            | Save this j            | password in your password list |    |  |  |  |
|            |                        | OK Cano                        | el |  |  |  |
|            |                        |                                |    |  |  |  |

- Figure 3-2 Login Screen
- 3. Enter **root** in the **User Name** and the **Password** fields. And then the web configuration user interface screen appears.

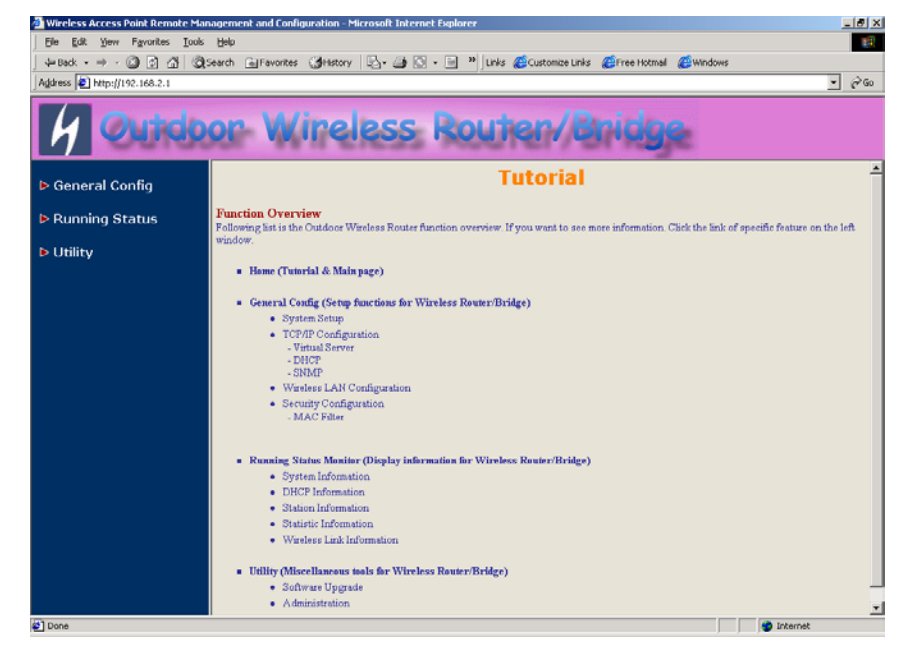

Figure 3-3 Web User Interface

## Web Configuration Structure

The web configuration user interface be grouped in a tree structure, and contains the following settings or information:

- $\nabla$  General Configuration
  - System
  - TCP/IP
    - Virtual Server
    - DHCP
    - SNMP
  - Wireless
  - Security
    - MAC Filter

- - System Info
  - DHCP Info
  - Station Info (Central RB only)
  - Statistic Info
  - Wireless Link Info (Remote Extension RB only)
- ∇ Utility
  - Software Upgrade
  - Administration

Move through the tree by clicking on an icon to expand or collapse the tree. The nodes on the tree represent web pages that allow you to view and modify the parameters.

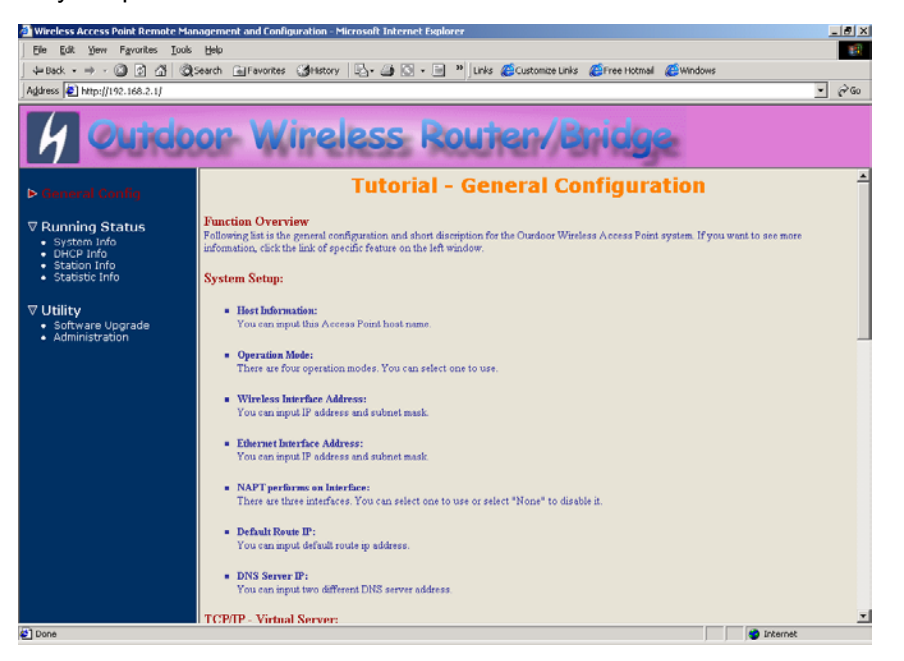

Figure 3-4 Web Configuration Structure

## **Chapter 4. Configuration**

## 4.1 Introduction

## What you Need to Know

The RB can be configured into two operation roles:

Central Wireless Router/Bridge (Central RB) and Remote Wireless Router/Bridge (Remote RB).

Central RB can performed in four operation modes:

- Central Wireless Bridge
- Central Wireless Router with PPPoE Ethernet connection
- Central Wireless Router with dynamic IP address Ethernet
- Central Wireless Router with static IP address Ethernet

Remote RB can performed in two operation modes:

- Remote Wireless Bridge
- Remote Wireless Router

The RB is shipped with default configuration is as a bridge between an Ethernet and wireless network. Users simply need to attach the RB to your wired LAN. If users would like to configure the RB, please refer to the following procedures.

## 4.1.1 Basic Configuration Steps

## Modify the Default Settings and Apply the New

This section will describe a 5-step configuration to setup your Outdoor Wireless Router/Bridge (RB) workable.

1. Select an operation mode for your RB on the web page "/**General Config/System/**", and click **FINISH** to refresh this page.

- 2. Modify the factory-set default parameters on the web page "/General Config/System/"page, and click **FINISH** to save your changes.
- 3. Modify the factory-set default parameters on the web page "/General Config/Wireless/"page, and click **FINISH** to save your changes.
- 4. (Optional) Modify others parameters on the web page "/General Config/"page, and click **FINISH** to save your changes.
- Move on page "/Utility/Administration/", select the Save then Restart and then click FINISH to take effect the previous configuration changes.

## 4.2 System Setup

When setting up a SendFar Wireless Router/Bridge (RB), you must decide which operation mode that your RB works. This feature is available in the "/General Config/System/" page.

Figure 4-1 & 4-2 show the "General Configuration – System Setup" page.

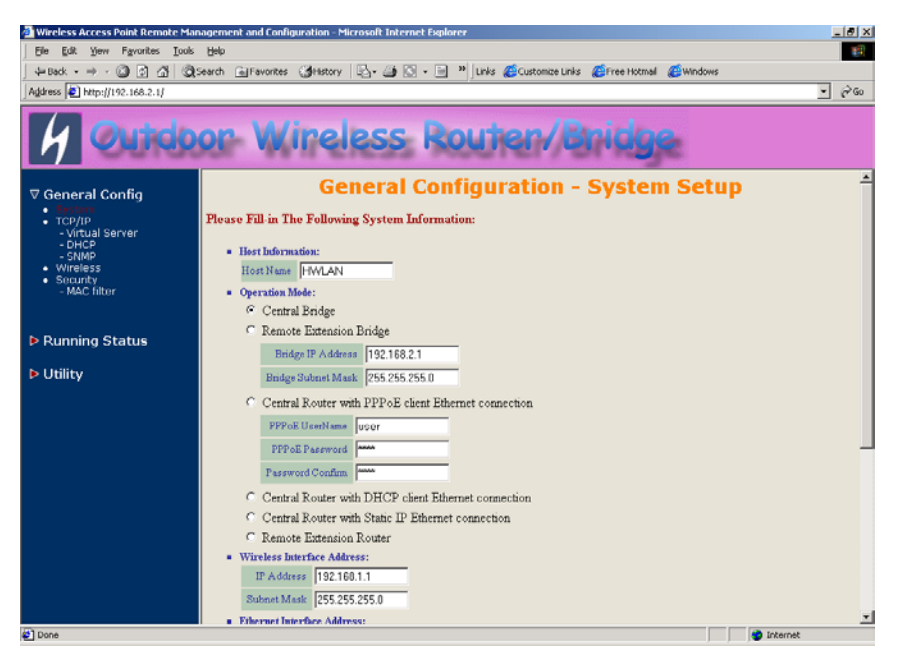

Figure 4-1 General Configuration – System Setup-1

| -Back • ⇒ • 🔘 🗇 🐴 🤅                                                         | 🕱 Search 📾 Favorites 🎲 History 🔯 - 🖓 🐼 - 📄 🎽 Links 🖉 Customize Links 🖉 Free Hotmal 🌈 Windows                                              |       |
|-----------------------------------------------------------------------------|----------------------------------------------------------------------------------------------------|-------|
| lress 🔄 http://192.168.2.1/                                                 |                                                                                                    | • @60 |
| 4 Outo                                                                      | oor Wireless Router/Bridge                                                                                                    |       |
| General Config                                                              | Password Confine                                                                                                    |       |
| System     TCP/IP     - Virtual Server     - DHCP     - SNMP     - Wireless | C Central Router with DHCP client Ethernet connection<br>C Central Router with Static IP Ethernet connection<br>C Remote Extension Router |       |
| Security     - MAC filter                                                   | Wireless Interface Address:     IP A dotess     ID2 160.1.1     Subnet Music 255.255.0                                                    |       |
| Running Status                                                              | - Ethernet Interface Address:                                                                                                    |       |
| Utility                                                                     | IP Address 192168.2.1<br>Submet Mask 255.255.0                                                                                            |       |
|                                                                             | NAPT performs on which interface ?      None C Wireless LAN C Ethemet C PPPoE                                                             |       |
|                                                                             | Default Route IP:     IF Address     [1921682254                                                                                          |       |
|                                                                             | DNS Server IP:     Primary DNS Server IP:     [192.160.2.254     Second DNS Server IP:                                                    |       |
|                                                                             |                                                                                                    |       |

Figure 4-2 General Configuration – System Setup-2

## Host Information

- Host Name. The Host Name is not an essential setting, but it helps identify the device in network. Use this setting to assign a name to the device.

## **Operation Mode**

*The First Thing You Have To Do* Select an operation mode, and click **FINISH** to refresh this page.

## **Central Bridge**

Select the Central Wireless Bridge mode. And then set the corresponding parameters.

- Bridge IP Address. Use this setting to assign or change the bridge's IP address.

- Bridge Subnet Mask. Enter an IP subnet mask to identify the sub network so the IP address can be recognized on the LAN.

### Default Route IP

- IP Address. Enter the default Gateway IP Address.

After that, click *FINISH* at the bottom of this page to complete the modification of this page.

## **Remote Extension Bridge**

Select the Remote Wireless Bridge mode. And then set the corresponding parameters.

- Bridge IP Address. Use this setting to assign or change the bridge's IP address.

- Bridge Subnet Mask. Enter an IP subnet mask to identify the sub network so the IP address can be recognized on the LAN.

## Default Route IP

- IP Address. Enter the default Gateway IP Address.

After that, click *FINISH* at the bottom of this page to complete the modification of this page.

## Central Router with PPPoE Client Ethernet connection

If you are an ADSL subscriber, you need to specify that you personal ISP **PPPoE Username and Password** to enable ADSL broadband access.

- **PPPoE User Name.** This setting allows you to enter the user name that your ISP assigns to your account.

- **PPPoE Password.** Enter the password that your ISP assigns to your account.

- Password Confirm. Enter the PPPoE Password once more again.

#### Wireless Interface Address

- **IP Address.** Use this setting to assign or change the wireless interface's IP address.

- **Subnet Mask.** Enter an IP subnet mask to identify the sub network so the IP address can be recognized on the WLAN.

#### Ethernet Interface Address

- **IP Address.** Use this setting to assign or change the Ethernet interface's IP address

- **Subnet Mask.** Enter an IP subnet mask to identify the sub network so the IP address can be recognized on the WAN.

#### NAPT performs on which interface?

There are three interfaces. You can select one to use or select "None" to disable it.

Default Route IP

- IP Address. Enter the default Gateway IP Address.

#### **DNS Server IP**

- **Primary DNS Server IP.** Enter the Primary Domain Name Server IP Address.

- Secondary DNS Server IP. Enter the Secondary Domain Name Server IP Address.

After that, click *FINISH* at the bottom of this page to complete the modification of this page.

### **Central Router with DHCP Client Ethernet connection**

#### Wireless Interface Address

- **IP Address.** Use this setting to assign or change the wireless interface's IP address.

- **Subnet Mask.** Enter an IP subnet mask to identify the sub network so the IP address can be recognized on the WLAN.

#### NAPT performs on which interface?

There are three interfaces. You can select one to use or select "None" to disable it.

#### Default Route IP

- IP Address. Enter the default Gateway IP Address.

#### **DNS Server IP**

- **Primary DNS Server IP.** Enter the Primary Domain Name Server IP Address.

- Secondary DNS Server IP. Enter the Secondary Domain Name Server IP Address.

After that, click *FINISH* at the bottom of this page to complete the modification of this page.

#### Wireless Router with static IP Ethernet connection

#### Wireless Interface Address

- **IP Address.** Use this setting to assign or change the wireless interface's IP address.

- **Subnet Mask.** Enter an IP subnet mask to identify the sub network so the IP address can be recognized on the WLAN.

#### Ethernet Interface Address

- **IP Address.** Use this setting to assign or change the Ethernet interface's IP address

- **Subnet Mask.** Enter an IP subnet mask to identify the sub network so the IP address can be recognized on the WAN.

#### NAPT performs on which interface?

There are three interfaces. You can select one to use or select "None"

#### to disable it. Default Route IP

- IP Address. Enter the default Gateway IP Address.

#### **DNS Server IP**

- **Primary DNS Server IP.** Enter the Primary Domain Name Server IP Address.

- Secondary DNS Server IP. Enter the Secondary Domain Name Server IP Address.

After that, click *FINISH* at the bottom of this page to complete the modification of this page.

#### **Remote Extension Router**

#### Wireless Interface Address

- **IP Address.** Use this setting to assign or change the wireless interface's IP address.

- **Subnet Mask.** Enter an IP subnet mask to identify the sub network so the IP address can be recognized on the WLAN.

#### Ethernet Interface Address

- **IP Address.** Use this setting to assign or change the Ethernet interface's IP address

- **Subnet Mask.** Enter an IP subnet mask to identify the sub network so the IP address can be recognized on the WAN.

#### NAPT performs on which interface?

There are three interfaces. You can select one to use or select "None" to disable it.

#### Default Route IP

- IP Address. Enter the default Gateway IP Address.

#### **DNS Server IP**

- **Primary DNS Server IP.** Enter the Primary Domain Name Server IP Address.

- Secondary DNS Server IP. Enter the Secondary Domain Name Server IP Address.

After that, click *FINISH* at the bottom of this page to complete the modification of this page.

## 4.3 TCP/IP Protocol Configure

## 4.3.1 Virtual Server Mapping

Sometimes, the operator can expose the internal servers on the local intranet to the public Internet. For this, you must create the Virtual Server Mapping for these invisible internal servers.

Select the "/General Config/ Virtual Server/", and then the General Configuration - Virtual Server screen appears. Figure 4-3 show the current virtual server entry table. (Default Virtual Server Mapping pool is empty)

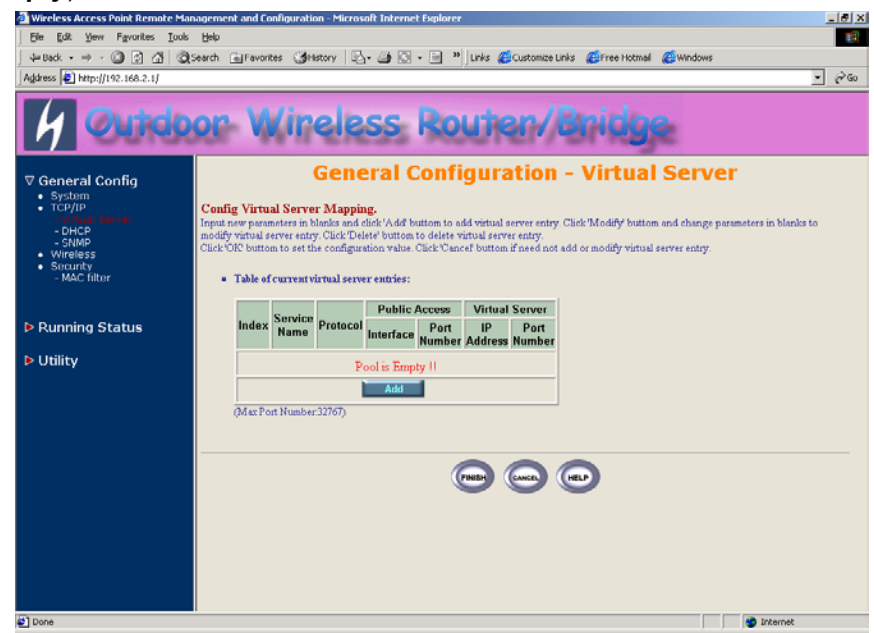

Figure 4-3 General Configuration - Virtual Server

- 1. Click **Add**. The Virtual Server Entry Edit page **Figure 4-4** appears.
- 2. To edit the Virtual Server Entry, specify all the entry fields to allow Internet user to access the Internal servers.

Service Name: Alias name of this internal server, such as FTP.

**Access Interface**: Indicate the translation occurs on which interface (Wireless interface / Ethernet interface), such as Ethernet.

**Protocol**: Indicate which protocol (TCP/UDP) you want to translate from outside to internal server, such as TCP.

**Public Access Port number**: Indicate which socket port  $(1 \sim 65535)$  you want to translate from outside to internal server, such as 21.

*Virtual Server IP address*: Specify the private IP address of the internal server, such as 192.168.1.100.

*Virtual Server Port number*: Specify the socket port  $(1 \sim 65535)$  of the internal server, such as 21.

- 3. Click **OK**. The Virtual Server Entry Table appears with the entries list.
- 4. To modify or delete a virtual server entry, click the select button beside the entry index number and click **Modify** or **Delete**.
- 5. To add another entry to the Virtual Server Mapping Pool, repeat step 1 through step 3.
- 6. When you have included all the entries you need, click **FINISH**

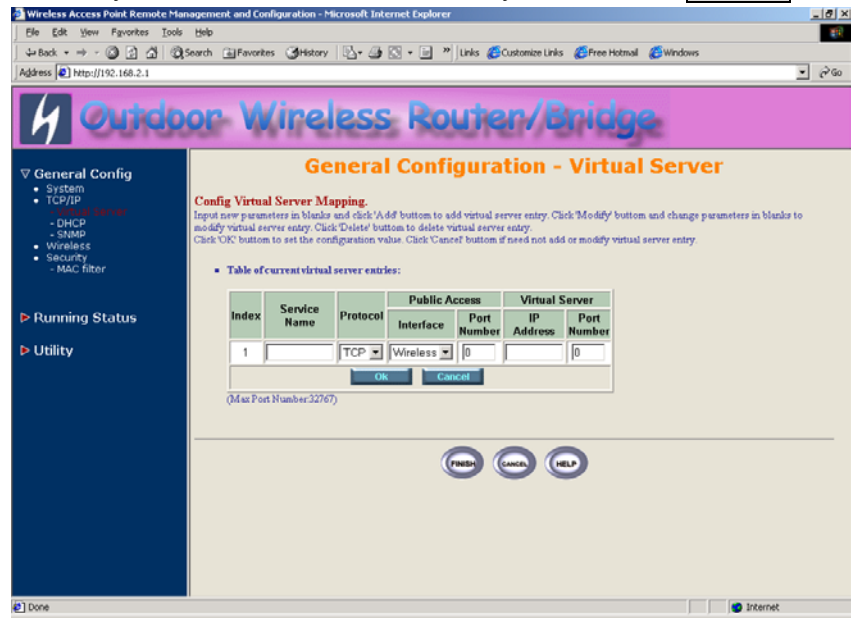

Figure 4-4 Add Virtual Server Entry

## 4.4 Configure DHCP server

Sometimes, the operator want to managing a large TCP/IP network requires maintaining accurate and up-to-date IP address and domain name information. In this situation, it needs manually configure and enable the DHCP server service. **Select the "/General Config/DHCP/"**, and then the General Configuration – DHCP Parameter screen appears. Figure 4-5 shows the general DHCP parameters and the fixed host entry table. (Default fixed host entry pool is empty).

| is to your reporters tools to beb       Image: Control of the provestes (intermed Address (intermed Address (interme                                                                                                    | Wireless Access Point Remote Mai                                                 | nagement and Configuration                                                             | - Microsoft Internet Explorer                      |                                        | <u>_</u>                                    |
|----------------------------------------------------------------------------------------------------|----------------------------------------------------------------------------------|----------------------------------------------------------------------------------------|----------------------------------------------------|----------------------------------------|---------------------------------------------|
| #Bock * * * · · · · · · · · · · · · · · · ·                                                                                                    | Ele Edit Yew Favorites Lools                                                     | Relb                                                                                   |                                                    |                                        | 1                                           |
| eners € Mep/I/92.100.2.1/<br>General Config<br>• System<br>• Config<br>• System<br>• Config Following DHCP Parameter:<br>• Stand<br>• Warehors:<br>• Security<br>• MAC filter<br>Running Status<br>Utility<br>• Table of Security:<br>• Table of Security:<br>• Table of Secu               | ↓= Back • ⇒ • 🔕 🔁 🖆 🝳                                                            | Search 🗟 Favorites 🎯 Hist                                                              | ory 🔄 🖓 🖓 🕤 🛛 👘 📜                                  | inks 🙋 Customize Links 🖉 Free Hotmail  | ( Windows                                   |
| General Config<br>• System<br>• Orthologe Wireless Router/Bridge<br>General Config<br>• System<br>• Orthol<br>Server<br>• SNMP<br>• Wirelesser<br>• SNMP<br>• Mar Sites<br>• Security<br>• Mar Sites<br>• Mar Sites<br>Utility<br>• Table of Security<br>• Table of Security<br>• | Address 1 http://192.168.2.1/                                                    |                                                                                        |                                                    |                                        | • <i>∂</i> α                                |
| General Config<br>• Strong<br>• Virtual Server<br>• SNAP<br>• Worthess<br>• Security<br>• Mac fitter<br>Utility<br>Utility<br>• Table of fixed loss carries:<br>• Ceneral DHCP Server parameter:<br>• Config Following DHCP Parameter:<br>• Config Following DHCP Parameter:<br>• Config Following DHCP Server parameter:<br>• Config Following DHCP Server parameter:<br>• Config Following DHCP Server Parameter:<br>• Config Following DHCP Server parameter:<br>• Config Following DHCP Server parameter:<br>• Config Following DHCP Server Parameter:<br>• Config Following DHCP Server Parameter:<br>• Config Following DHCP Server parameter:<br>• Config Following DHCP Server Parame                                                                                                  | 4 Outdo                                                                          | or Wire                                                                                | eless Rou                                          | iter/Bridg                             | e                                           |
| <ul> <li>SNMP</li> <li>General DHCP server parameter:</li> <li>Security</li> <li>Mac fitter</li> <li>Paratic Osterway:</li> <li>IS2 160.1.1</li> <li>Net Mail:</li> <li>Utility</li> <li>Nume Server 1:</li> <li>IS2 160.255</li> <li>IS2 160.255</li></ul>                                                                                                    | ♥ General Config<br>• System<br>• TCP/IP<br>• Virtual Server<br>• Virtual Server | Ge<br>Config Following DHC                                                             | neral Configu<br>P Parameter.                      | ration - DHCP Pa                       | arameter                                    |
| Vormisci<br>Vormisci<br>Security<br>-MAC fitter     Trager DEVEX Service: © Disable © Enable<br>Default Osteway: 192 160.1.1<br>Net Mark 255 255 255 .0<br>Nume Server 1: 192 160.2 254<br>Utility     Nume Server 2:<br>Nume Server 2:<br>DHOP Enail P: 192 160.1 249<br>DHOP Enail P: 192 160.1 249<br>DHOP Enail P: 192 160.1 249<br>Interface: HWILAN =<br>Table of find hear entries:<br>Chel Y duty " Tablet" or "Modify builton to change fixed DHOP host entries. Or change the general DHOP parameter and chel/Finish' builton<br>to remain to<br>remain the Ethernet Address Internet Address Internet Address     (112223344:5566) (111222,111.222)                                                                                                    | - SNMP                                                                           |                                                                                        |                                                    |                                        |                                             |
| CMAC Ther     Check Construction       Performance     Check Construction       Running Status     Net Made       Utility     Name Server 2       Name Server 2     Name Server 2       DRCP Statt Differ     192 168 1 249       DRCP Statt Differ     192 168 1 249       Interface     HWLAN        • Table of fixed host entries:     Check 'Add, 'Delet' or 'Modify' builton to change fixed DHCP host entries. Or change the general DHCP parameter and chek 'Finish' builton to stability.       Intermet Address     Intermet Address       Intermet Address     Intermet Address                                                                                                    | <ul> <li>Wireless</li> <li>Security</li> </ul>                                   | Thigger DHCP Serve                                                                     | er parameter:<br>ce: © Disshla - C Enskla          |                                        |                                             |
| Running Status     Net Mate:     255:255:255.0       Utility     Name Server 1:     192:160:2254       Name Server 2:     Name Server 2:       Name Server 3:     DHCP Start IP:       DHCP Start IP:     192:160:1249       Interface:     HWLAN ▼       • Table of fixed host entries:     Caket / Add, 'Delet' or "Modify' builton to change fixed DHCP host entries. Or change the general DHCP parameter and click 'Finish' builton to stellard:       Internet Address     Internet Address       Index     [H22:33:44:5566)                                                                                                    | - MAC filter                                                                     | Default Gatew                                                                          | av: 192.168.1.1                                    |                                        |                                             |
| Running Status<br>Utility<br>Utility<br>Name Server : 192160.2254<br>Name Server : 192160.2254<br>Name Server : 192160.249<br>DHCP Start IP 192160.1249<br>Interface. HWLAN ▼<br>• Table of fixed lost entries:<br>Clack \Add, "Deleter of Modely' button to change fixed DHCP host entries. Or change the general DHCP parameter and clack "Finish' button<br>to submit the "HWLAN ▼<br>• Table of fixed lost entries:<br>Clack \Add, "Deleter of Modely' button to change fixed DHCP host entries. Or change the general DHCP parameter and clack "Finish' button<br>to submit the "Http://www.clack.org/linear/address. Internet Address (112223)445566) (111222,111222)                                                                                                    |                                                                                  | Net Me                                                                                 | ale 255 255 255 0                                  |                                        |                                             |
| Utility Name Server 2 Name Server 3 DHCP Start IP 192:168.1.240 DHCP Start IP 192:168.1.240 DHCP Start IP 192:168.1.249 Interface. HMLAN                                                                                                    | Running Status                                                                   | Nama Sama                                                                              | 1 192 168 2 254                                    |                                        |                                             |
| Nume Server 3     Nume Server 3     DHCP Stort IP 192168.1240     DHCP Stort IP 192168.1240     DHCP End IP 192168.1249     Interface HWLAN       Table of fixed heartise:     Check Vold, "Delete" or Modely button to change fixed DHCP host entires. Or change the general DHCP parameter and check "Finals" button     to submit it.     Ethernet Address     Internet Address     Internet Address     (1122233445566)     (1112223141222)                                                                                                    | ▶ Utility                                                                        | Mana Sama                                                                              |                                                    |                                        |                                             |
| Number Server 3:         DHCP Start IP:         192:168.1.240         DHCP End IP:         192:168.1.249         Interface:         FWLAN X         • Table of fixed horizontains:         Calck V.vdd; "Delete' or Worddy' builton to change fixed DHCP host entires: Or change the general DHCP parameter and click/"Finish' builton to submit it.         Index       Ethernet Address:         Index       (112223344:5566)         (111222314:5566)       (111222)                                                                                                    | P Ouncy                                                                          | Name Serve                                                                             |                                                    |                                        |                                             |
| DRCP Stort [1]       [1]       [1]       [1]       [1]       [1]       [1]       [1]       [1]       [1]       [1]       [1]       [1]       [1]       [1]       [1]       [1]       [1]       [1]       [1]       [1]       [1]       [1]       [1]       [1]       [1]       [1]       [1]       [1]       [1]       [1]       [1]       [1]       [1]       [1]       [1]       [1]       [1]       [1]       [1]       [1]       [1]       [1]       [1]       [1]       [1]       [1]       [1]       [1]       [1]       [1]       [1]       [1]       [1]       [1]       [1]       [1]       [1]       [1]       [1]       [1]       [1]       [1]       [1]       [1]       [1]       [1]       [1]       [1]       [1]       [1]       [1]       [1]       [1]       [1]       [1]       [1]       [1]       [1]       [1]       [1]       [1]       [1]       [1]       [1]       [1]       [1]       [1]       [1]       [1]       [1]       [1]       [1]       [1]       [1]       [1]       [1]       [1]       [1]       [1]       [1]       [1]       [1]       [1]       [1]       [1]                                                                                                          |                                                                                  | Name Serve                                                                             | r.3:                                               |                                        |                                             |
| DBOT End IP: [192.160.1.249<br>Interface. HWLAN ▼<br>• Table of End-host entries:<br>Clack 'A.dd, 'Delet' or "Abadify builton to change fixed DHCP host entries. Or change the general DHCP parameter and clack 'Finish' builton<br>to submit 1.<br>Ethernet Address. Internet Address.<br>Internet Address.                                                                                                    |                                                                                  | DHCP Start                                                                             | IP: 192.168.1.240                                  |                                        |                                             |
| Interface         PMULAN ▼           • Table of fixed loss tentries:<br>Clack \Add, 'Delete' or 'Modify' button to change fixed DHCP host entries. Or change the general DHCP parameter and clack 'Prinish' button<br>to submit it.         •           • Ethernet Address         Internet Address         •           • Index         •         •           • (11222.33:44:5566)         (111222.111.222)                                                                                                    |                                                                                  | DHCP End                                                                               | IP: 192.160.1.249                                  |                                        |                                             |
| Table of fixed host entries:<br>Clack Add, "Delete" or "Adodify buttons to change fixed DHCP host entries. Or change the general DHCP parameter and clack "Finish" button<br>to submit it.<br>Index Ethernet Address Internet Address<br>(112223344:9566) (111222,111.222)                                                                                                    |                                                                                  | Interfa                                                                                | ce: HWLAN                                          |                                        |                                             |
| Index Ethernet Address Internet Address (11:22:33:44:55:66) (111.222.111.222)                                                                                                    |                                                                                  | <ul> <li>Table of fixed host e<br/>Click 'Add, 'Delete' o<br/>to submit it.</li> </ul> | <b>stries:</b><br>n Modify' button to change fixed | DHCP host entries. Or change the gener | al DHCP parameter and click 'Finish' button |
|                                                                                                    |                                                                                  | Index                                                                                  | Ethernet Address<br>(11:22:33:44:55:66)            | Internet Address<br>(111.222.111.222)  |                                             |
| Pool is Empty II                                                                                                    |                                                                                  |                                                                                        | Pool is Empl                                       | ty II                                  |                                             |
| Add                                                                                                    |                                                                                  |                                                                                        | Add                                                |                                        |                                             |
| Internet                                                                                                    |                                                                                  |                                                                                        |                                                    |                                        | 🔮 Internet                                  |

Figure 4-5 DHCP Parameter

### 4.4.1 General DHCP Server Parameter

- **Trigger DHCP Service.** Select **Enable** to allow the RB to assign IP Addresses from IP Pool Table. Select **Disable** to prevent IP Address assignment from the RB

- Default Gateway. Enter the default Gateway IP Address.

- Subnet Mask. Configure the subnet for the client.

- Name Server 1, 2, 3. Configure the DNS servers IP for the client.

- DHCP Start IP address. Enter the starting IP Address for this IP Pool Table.

- DHCP End IP address. Enter the ending IP Address for this IP Pool Table.

- Apply Interface. Enable DHCP server service on Wireless or Ethernet interface.

## 4.4.2 Fixed Host Entries

Figure 4-5 shows the general DHCP parameters and the fixed host entry table. (Default fixed host entry pool is empty).

- 1. Click Add. The Fixed Host Entry Edit page Figure 4-6 appears.
- 2. To edit the Fixed Host Entry, specify the Ethernet and Internet Address fields.

- Ethernet Address. Enter the MAC address for a fixed IP user.

- Internet Address. Assign a fixed IP Address to this special user.

- 3. Click **OK**. The Fixed Host Entry Table appears with the entries list.
- 4. To modify or delete a fixed host entry, click the select button beside the entry index number and click **Modify** or **Delete**.

- 5. To add another entry to the Fixed Host Mapping Pool, repeat step 1 through step 3.
- 6. When you have included all the entries you need, click FINISH.

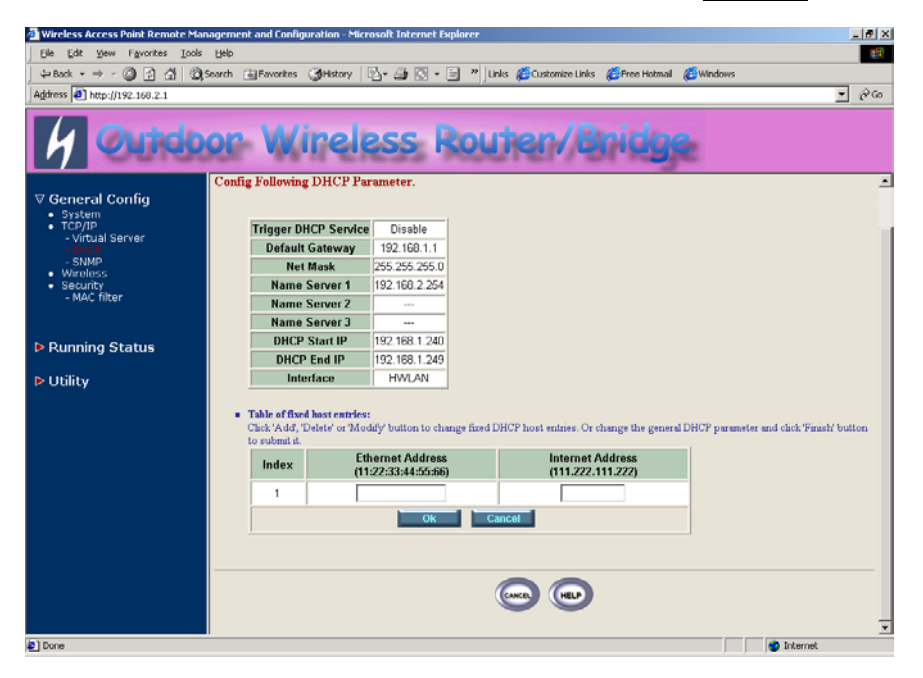

Figure 4-6 Add Fixed Host Entry

## 4.5 Configure SNMP

Click General Config, SNMP, and then the General Configuration – SNMP Community Parameter screen appears. Figure 4-7 shows the current SNMP community pool and trap host pool.

| Wireless Access Point Remote                                                                                                    | e Management a                                 | nd Configur                                       | ation - Microsoft Int                                                                    | ernet Explorer                                                              |                                                                      |                 | -81  |
|----------------------------------------------------------------------------------------------------|------------------------------------------------|---------------------------------------------------|------------------------------------------------------------------------------------------|-----------------------------------------------------------------------------|----------------------------------------------------------------------|-----------------|------|
| Ele Edit View Favorites                                                                                                    | Loois Help                                     |                                                   |                                                                                          |                                                                             |                                                                      |                 | 10   |
| \$=Back • ⇒ • 🕥 🔂 🚮                                                                                                    | 🕃 Search 🕞 F                                   | Favorites 🤅                                       | History   💁 🌰                                                                            | 💽 🔹 📄 👋 Links                                                               | Customize Links EFree Hotm                                           | al 🙋 Windows    |      |
| Address (1) http://192.168.2.1/                                                                                                    |                                                |                                                   |                                                                                          |                                                                             |                                                                      | <b>_</b>        | @ 60 |
| 4 Outd                                                                                                    | oor                                            | Wi                                                | reless                                                                                   | Rout                                                                        | er/Bridg                                                             | je              |      |
| <ul> <li>✓ General Config</li> <li>System</li> <li>TCP/IP</li> <li>Virtual Server</li> <li>DHCP</li> <li>Suito</li> <li>Wireless</li> </ul> | G<br>Config F<br>Select one<br>Click 'OK'      | enera<br>following (<br>community<br>buttom to co | al Config<br>Community Parar<br>index from the table t<br>affirm the changes. C          | uration -<br>meter.<br>below and elick 'Modify<br>lick 'Cancel' buttom if n | SNMP Comm                                                            | unity Parameter |      |
| <ul> <li>Security         <ul> <li>MAC filter</li> </ul> </li> </ul>                                                                        | • Tal                                          | hle of currer                                     | tt community pool:<br>Malidate                                                           | Access Right                                                                | Community                                                            |                 |      |
|                                                                                                    |                                                | €1                                                | Enable                                                                                   | Read                                                                        | public                                                               |                 |      |
| Running Status                                                                                                    |                                                | 02                                                | Enable                                                                                   | Write                                                                       | private                                                              |                 |      |
| Utility                                                                                                    |                                                | 03                                                | Disable                                                                                  |                                                                             |                                                                      |                 |      |
|                                                                                                    |                                                | 04                                                | Disable                                                                                  | i i                                                                         |                                                                      |                 |      |
|                                                                                                    |                                                | C5                                                | Disable                                                                                  |                                                                             |                                                                      |                 |      |
|                                                                                                    |                                                |                                                   |                                                                                          | Modify                                                                      |                                                                      |                 |      |
|                                                                                                    |                                                |                                                   |                                                                                          |                                                                             |                                                                      |                 |      |
|                                                                                                    | Config F<br>Select one<br>Chek 'OK' 1<br>• Tal | ollowing I<br>trap host in<br>buttom to co        | Frap Host Param<br>dex from the table bel<br>enfirm the changes. C<br>at trap host pool: | <b>eter.</b><br>low and click 'Modafy' b<br>lick 'Cancel' buttom if n       | uttom to modify specific item.<br>eed not add or modify the static r | oute entry.     |      |
|                                                                                                    |                                                | Index                                             | Version                                                                                  | IP Address                                                                  | Community                                                            |                 |      |
|                                                                                                    |                                                | €1                                                | Version 1                                                                                | 192.168.2.100                                                               | ) public                                                             |                 |      |
|                                                                                                    |                                                | -                                                 |                                                                                          |                                                                             |                                                                      |                 |      |

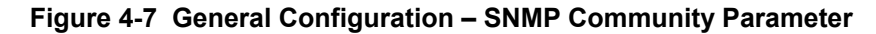

## 4.5.1 Configure Community Pool

The SNMP Community Pool has five entries.

- 1. To modify a entry, click the select button beside the entry index number and then click **Modify**, the configuration page **Figure 4-8** appears.
- 2. Specify the Validity, Access Right and Community field.

- Validity. Select Enable or Disable to control this community.

- Access Right. Select a command from the pull down menu for this field.

- Community. Enter the password related the Access Right in this field.

- 3. Click **OK**. To refresh the current community pool.
- 4. To modify another community entry to the current community pool, repeat step 1 through step 3.
- 5. When you have modified all the entries you need, click **FINISH**.

| 🚈 Wireless Access Point Remote                  | Management and Config                                           | uration - Microsoft Int                                               | ernet Explorer                                                         |                                                                    |                 |
|-------------------------------------------------|-----------------------------------------------------------------|-----------------------------------------------------------------------|------------------------------------------------------------------------|--------------------------------------------------------------------|-----------------|
| Ele Edit Yew Favorites I                        | Cools Help                                                      |                                                                       |                                                                        |                                                                    | 18              |
| 💠 Back 🔹 🤿 🖉 🚮                                  | QSearch 🔂 Favorites                                             | Centery 🛛 🛃 - 🍊                                                       | 💽 🔹 📄 " Links                                                          | 🙆 Customize Links 🛛 🙋 Free Hot                                     | mail 🙋 Windows  |
| Agdress 🔄 http://192.168.2.1                    |                                                                 |                                                                       |                                                                        |                                                                    | - <i>P</i> 60   |
| 4 Outd                                          | oor Wi                                                          | reless                                                                | s Rout                                                                 | er/Brid                                                            | ie.             |
| V General Config                                | Gener                                                           | al Config                                                             | uration -                                                              | SNMP Comm                                                          | unity Parameter |
| System     TCP/IP     - Virtual Server     DHCP | Config Following<br>Select one communit<br>Click 'OR' buttom to | Community Parar<br>y index from the table b<br>confirm the changes. C | <b>neter.</b><br>below and click 'Modify'<br>lick 'Cancel' buttom if n | buttom to modify specific item.<br>ed not add or modify the static | route entry.    |
| Wireless     Security     - MAC filter          | <ul> <li>Table of curr</li> </ul>                               | ent community pool:                                                   |                                                                        |                                                                    |                 |
|                                                 | Index                                                           | Validaty                                                              | Access Right                                                           | Community                                                          |                 |
| Dupping Statue                                  | 1                                                               | Enable •                                                              | Read ·                                                                 | public                                                             |                 |
| P Running Status                                | 2                                                               | Enable                                                                | Write                                                                  | private                                                            | -               |
| Utility                                         | 3                                                               | Disable                                                               |                                                                        |                                                                    | -               |
|                                                 | 4                                                               | Disable                                                               |                                                                        |                                                                    | ~               |
|                                                 | 5                                                               | Disable                                                               | · · · · · · · · · · · · · · · · · · ·                                  |                                                                    |                 |
|                                                 |                                                                 |                                                                       | Ok Cancel                                                              | 1                                                                  |                 |
|                                                 | Config Following                                                | Trap Host Param                                                       | eter.                                                                  |                                                                    | -<br>           |
|                                                 | Select one trap host<br>Click 'OK' buttom to                    | index from the table bel<br>confirm the changes. C                    | low and click Modify' b<br>lick 'Cancel' buttom if n                   | uttom to modify specific item.<br>eed not add or modify the static | route entry.    |
|                                                 | <ul> <li>Table of curr</li> </ul>                               | ent trap host pool:                                                   |                                                                        |                                                                    |                 |
|                                                 | Index                                                           | Version                                                               | IP Address                                                             | Community                                                          |                 |
|                                                 | @ 1                                                             | Version 1                                                             | 192.168.2.100                                                          | public                                                             |                 |
|                                                 | 02                                                              | Version 2                                                             | 192.168.2.100                                                          | public                                                             |                 |
| Done                                            |                                                                 |                                                                       |                                                                        |                                                                    | S Internet      |

Figure 4-8 Modify SNMP Community Parameter

## 4.5.2 Configure Trap Host Pool

The Trap Host Pool has five entries.

1. To modify a entry, click the select button beside the entry index number and click **Modify**. The configuration page **Figure 4-9** appears.

2. Specify the Version, IP Address and Community field.

- Version. Select Disable, Version 1 or Version 2 to control this trap host.

- IP Address. Enter the Trap Host IP Address.

- Community. Enter the password in this field.

- 3. Click **OK**. To refresh the current trap host pool.
- 4. To modify another trap host entry to the current trap host pool, repeat step 1 through step 3.
- 5. When you have modified all the entries you need, click **FINISH**.

| Wireless Access Point Remote Mar                                       | nagement and Config                                          | uration - Microsoft Inte | ernet Explorer                |                                      | _10     |
|------------------------------------------------------------------------|--------------------------------------------------------------|--------------------------|-------------------------------|--------------------------------------|---------|
| Ele Edit Yew Favorites Iools                                           | Help                                                         |                          |                               |                                      |         |
| 4=Back • ⇒ • 🔘 🔄 🖾 🔘                                                   | Search 🚡 Favorites                                           | SHistory                 | 🖸 • 📄 🎽 Junks 🚑 Ci            | istomize Links 🛛 🔁 Free Hotmail 🖉    | Windows |
| gdress 🛃 http://192.168.2.1                                            |                                                              |                          |                               |                                      | • @     |
| 4 Outdo                                                                | or W                                                         | ireless                  | Route                         | r/Bridge                             |         |
|                                                                        | 2                                                            | Enable                   | Write                         | private                              |         |
| 7 General Config                                                       | 3                                                            | Disable                  |                               |                                      |         |
| System                                                                 | 4                                                            | Disable                  |                               |                                      |         |
| <ul> <li>TCP/IP         <ul> <li>Virtual Server</li> </ul> </li> </ul> | 5                                                            | Disable                  |                               |                                      |         |
| - DHCP                                                                 |                                                              | 0                        | k Cancel                      |                                      |         |
| • Running Status<br>• Utility                                          | <ul> <li>Click OR buttom to</li> <li>Table of cur</li> </ul> | confirm the changes. Ci  | ick 'Cancel' buttom if need n | ot add or modify the static route en | uy.     |
|                                                                        | Index                                                        | Version                  | IP Address                    | Community                            |         |
|                                                                        | 1                                                            | Version 1 💌              | 192.168.2.100                 | public                               |         |
|                                                                        | 2                                                            | Version 2                | 192.168.2.100                 | public                               |         |
|                                                                        | 3                                                            | Disable                  |                               |                                      |         |
|                                                                        | 4                                                            | Disable                  |                               |                                      |         |
|                                                                        | 5                                                            | Disable                  |                               |                                      |         |
|                                                                        |                                                              |                          |                               |                                      |         |
|                                                                        |                                                              |                          | Ok Cancel                     |                                      |         |
|                                                                        |                                                              |                          | Ok Cancel                     |                                      |         |
|                                                                        |                                                              |                          | Ok Cancel                     |                                      |         |
|                                                                        |                                                              |                          | Ok Cancel                     |                                      |         |
|                                                                        |                                                              | -                        | Ok Cancel                     |                                      |         |

Figure 4-9 Modify SNMP Trap Host Parameter

## 4.6 Configure Wireless related parameters

Click General Cofig, Wireless. The Wireless LAN information page Figure 4-10 appears. In here, enter the *Channel* (default is 1), *rts Threshold* (default is 1600), *frag Threshold* (default is 1600), *SSID* (default is *wireless*) and *Station Name* (default is *ap*) that are suitable for your radio network and then you can clicked radio button to disable WEP or enable 64/128 bit *WEP services* (default is *disable*), if WEP is enabled, you must input corresponded *Default Key index* and *WEP Key* and then click **KeyGen** to generate the WEP64 & WEP128 key patterns. After that, click *FINISH* at the bottom of this page to complete the modification.

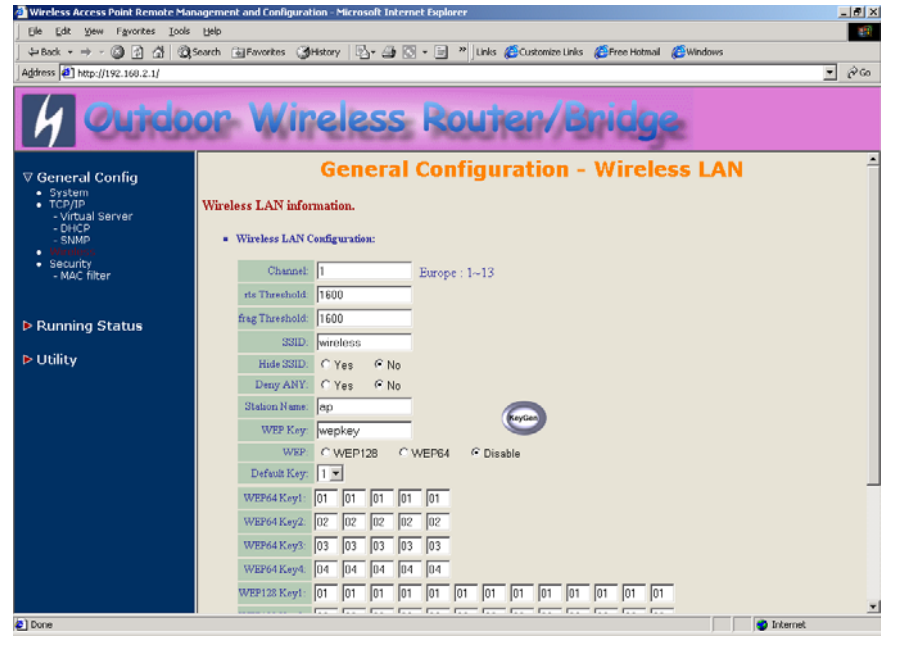

Figure 4-10

- **Channel.** The factory setting is Radio Channel 1 transmitting at 2412 MHz. The channel set appears on the screen installed on your access. Each channel covers 22 MHz. The bandwidth for channels 1, 6, and 11 does not overlap, so you can set up multiple access point in the same vicinity without causing interference.

- RTS Threshold. This setting determines the packet size at which the

bridge issues a request to send (RTS) before sending the packet. A low RTS Threshold setting can be useful in areas where many client devices are associating with the access point, or in areas where the clients are far apart and can detect only the bridge and not each other. Enter a setting ranging from 0 to 2339 bytes.

**- Frag Threshold.** This setting determines the size at which packets are fragmented (sent as several pieces instead of as one block). Enter a setting ranging from 256 to 2338 bytes. Use a low setting in areas where communication is poor or where there is a great deal of radio interference.

- SSID. The Service Set ID (SSID) can be any alphanumeric, casesensitive entry from two to 32 characters long. This string functions as a password to joint the radio network.

- Hide SSID. You use this setting to choose whether devices that do not specify an SSID are allowed to associate with the access point. With Yes selected, the SSID used by other devices must match exactly the AP's SSID.

- Deny Any. You use this setting to choose whether devices that specify the well define SSID keyword 'ANY' or 'any' are allowed to associate with the access point. With Yes selected, the SSID 'ANY' or 'any' used by other devices are not allowed to associate with the access point

- Station Name. Enter any alphanumeric, case-sensitive entry.

- WEP Key. Enter 1~15 characters for 64 and 128 bits WEP KEY encryption, and then click KeyGen to generate the WEP64 & WEP128 key patterns.

- WEP. Disable or enable 64/128 bit WEP services.

- Default Key. Select an encryption key from the pull down menu.

- WEP64 Key1~4 & WEP128 Key1~4. The keys in these fields can be generated automatically by KeyGen function. For 40-bit encryption, enter 10 hexadecimal digits; for 128-bit encryption, enter 26 hexadecimal digits. Hexadecimal digits include the numbers 0 through 9 and the letters A through F. Your 40-bit WEP keys can contain any combination of 10 of these characters; your 128-bit WEP keys can contain any combination of 26 of these characters. The letters are not case-sensitive.

## 4.7 Security

### 4.7.1 MAC based Access Control

- 1. Click *Basic Config*, select *MAC Filter* page, and choice the MAC Filter services is *Enable* or *Disable* (as shown in Figure 4-11).
- You can specify the MAC address of a wireless client station. All MAC entries in the MAC address table are permitted to connect into the RB. You can also click *ADD*, *DELETE*, *MODIFY* button to maintain this MAC address table. After that, click *FINISH* at the bottom of this page to complete the modification of this page.

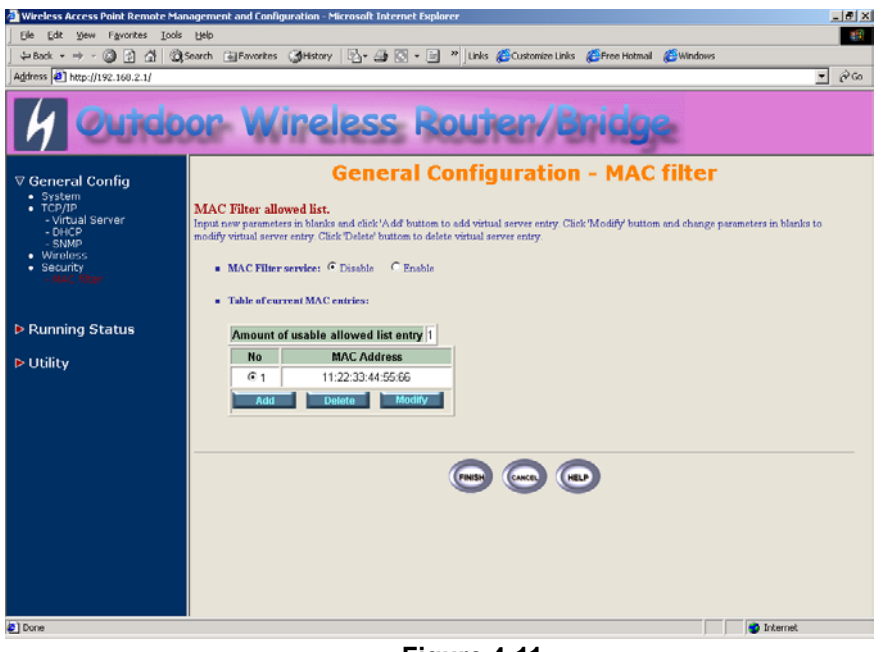

Figure 4-11

## 4.8 Utility

### 4.8.1 Software Upgrade

- Click Utility, select Software Upgrade page (as shown in Figure 4-12), and then you can use TFTP to upgrade your AP. In here, you must specify the TFTP server IP and select which file you want to upgrade it (Program image, Web image), then click OK button to start the TFTP upgrade process.
- **2.** If the upgrade process is success, the AP will apply the new settings and start rebooting right away.

## Hint: You must set up a TFTP server and this server must contain one latest new image.

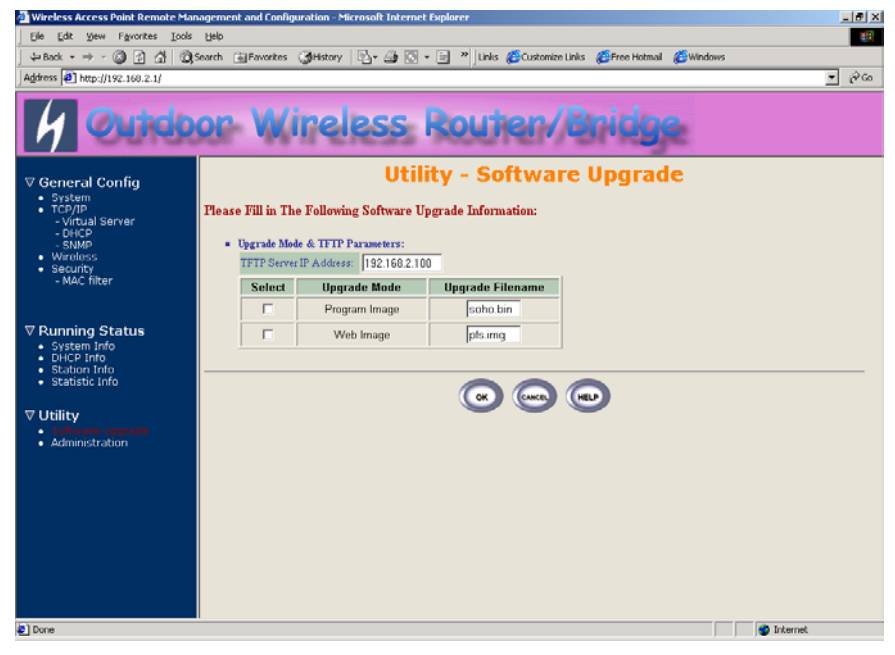

Figure 4-12

## 4.8.2 Administration

Click *Utility, Administration.* Figure 4-13 shows the Utility – Administration page.

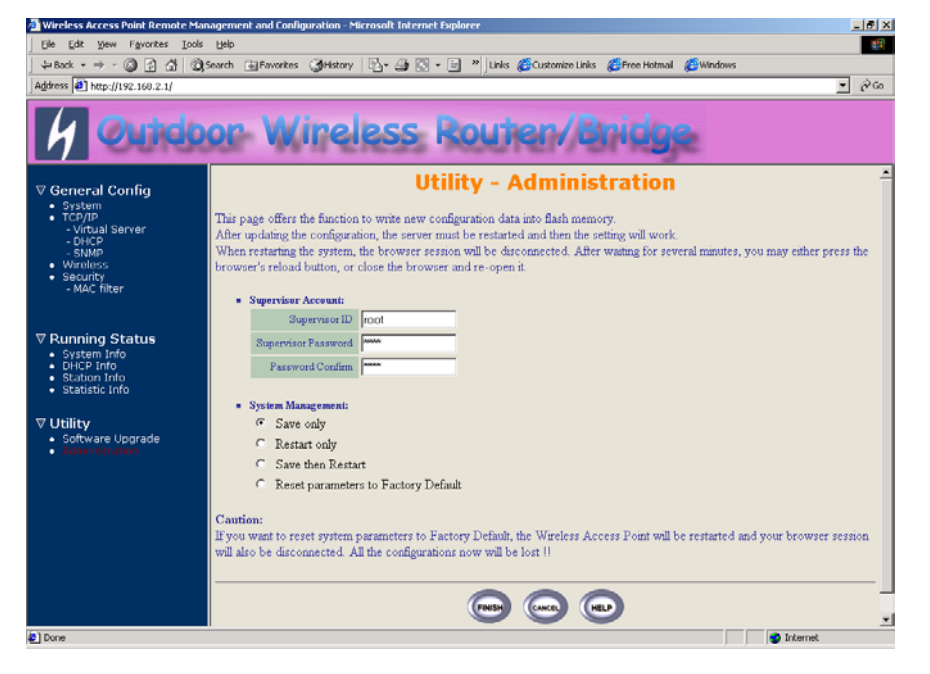

Figure 4-13 Utility – Administration

### Supervisor Account

Change the supervisor's user name & password in the Supervisor Account field, and Click *FINISH*. To take effect the previous configuration changes.

## Apply the New Settings

- 1. Click *Utility, Administration,* select the *Save then Restart* to apply the new configuration settings.
- 2. Click *FINISH*. To take effect the previous configuration changes.

Hint: It takes about 10 seconds, to complete the restart process.

## **Chapter 5. Status Monitor**

You can see the system running status and the some information on this windows. Click the **Running Status** link on the left window (as shown in **Figure 5-1**), you can choose which function that you want to monitor.

|                                                                                                  | African Francis Annual 15, 5 1, 1 1 nua Broomista nua Brian unana Campana                                                                                                    |
|--------------------------------------------------------------------------------------------------|----------------------------------------------------------------------------------------------------|
| Address 11 http://192.168.2.1/                                                                   | ×                                                                                                    |
| 4 Outd                                                                                           | oor Wireless Routen/Bridge                                                                                                    |
| General Config                                                                                   | Tutorial - Running Status                                                                                                    |
| Running Status                                                                                   | Function Overview<br>Following list is the meaning status and short discription for the Ourdoor Wireless Access Point system. If you want to see more information, clip<br>the list of an encile feature on the left window |
| <ul> <li>Vulity         <ul> <li>Software Upgrade</li> <li>Administration</li> </ul> </li> </ul> | System Information:                                                                                                    |
|                                                                                                  | General System Information;                                                                                                    |
|                                                                                                  | <ul> <li>It shows outdoor wireless access point system informations.</li> </ul>                                                                                                    |
|                                                                                                  | <ul> <li>It shows product model, host name, version, system uptime.</li> </ul>                                                                                                    |
|                                                                                                  | General System Status:                                                                                                    |
|                                                                                                  | <ul> <li>It shows outdoor wireless access point system status.</li> </ul>                                                                                                    |
|                                                                                                  | <ul> <li>It depends on which operation mode you use, so different operation mode different system status.</li> </ul>                                                                                                    |
|                                                                                                  | No matter what operation mode you use, it always shows operation mode, wireless SSID, wireless channel.                                                                                                    |
|                                                                                                  | <ul> <li>Service Information:</li> </ul>                                                                                                    |
|                                                                                                  | <ul> <li>It shows outdoor wireless access point service informations.</li> </ul>                                                                                                    |
|                                                                                                  | <ul> <li>It shows which services are enable or disable.</li> </ul>                                                                                                    |
|                                                                                                  | <ul> <li>It includes NAPT, DHCP server, SNMP, 302.1x, MAC filter, WEP encryption.</li> </ul>                                                                                                    |
|                                                                                                  | DHCP Information:                                                                                                    |
|                                                                                                  | <ul> <li>DHCP Assigned Table Information:</li> </ul>                                                                                                    |
|                                                                                                  |                                                                                                    |
|                                                                                                  | <ul> <li>It shows outdoor wireless access point DHCP user informations.</li> </ul>                                                                                                    |

Figure 5-1 Running Status

## 5.1 System Information

Click **Running Status**, **System Info**. Figure 5-2 shows the System Information page.

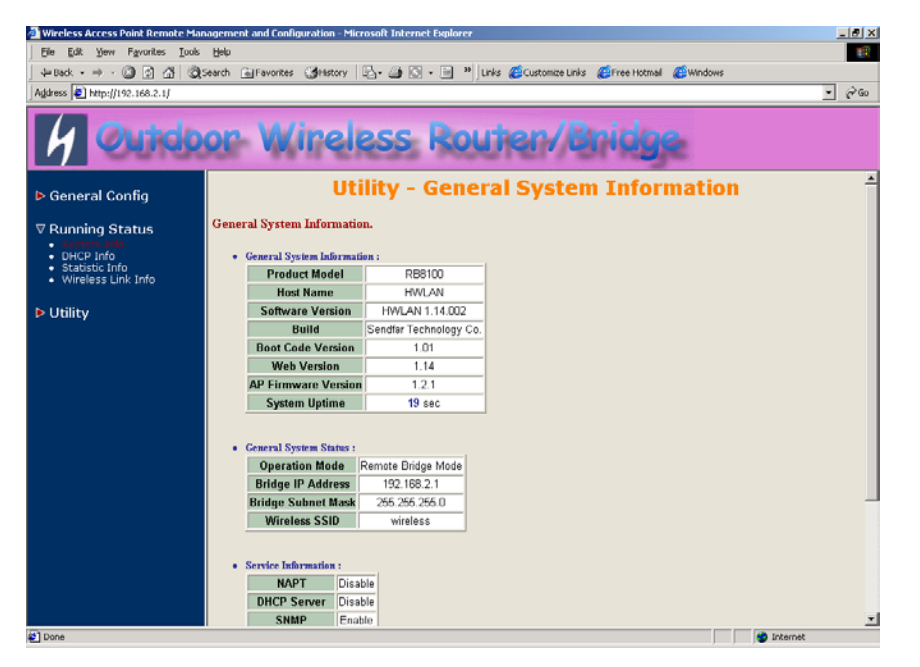

Figure 5-2 Running Status – System Info

In this page, you can see the system information and most running parameters.

**General System Information** This block displayed the Product Model, Host Name, Software Version, Build, Boot Code Version, Web Version, AP Firmware version and System Uptime.

**General System Status** This block displayed the Operation Mode, Interface IP/Net mask and brief wireless parameters, if the operator turn on the DHCP or PPPoE services, you can also see the related information on here.

**Services Information** This block displayed which service is turn on or not. It is includes the NAPT, DHCP server, SNMP, 802.1x access control, MAC Filter and WEP encryption.

## 5.2 DHCP Information

Click **Running Status**, **DHCP Info.** Figure 5-3 shows the DHCP assigned IP Information page.

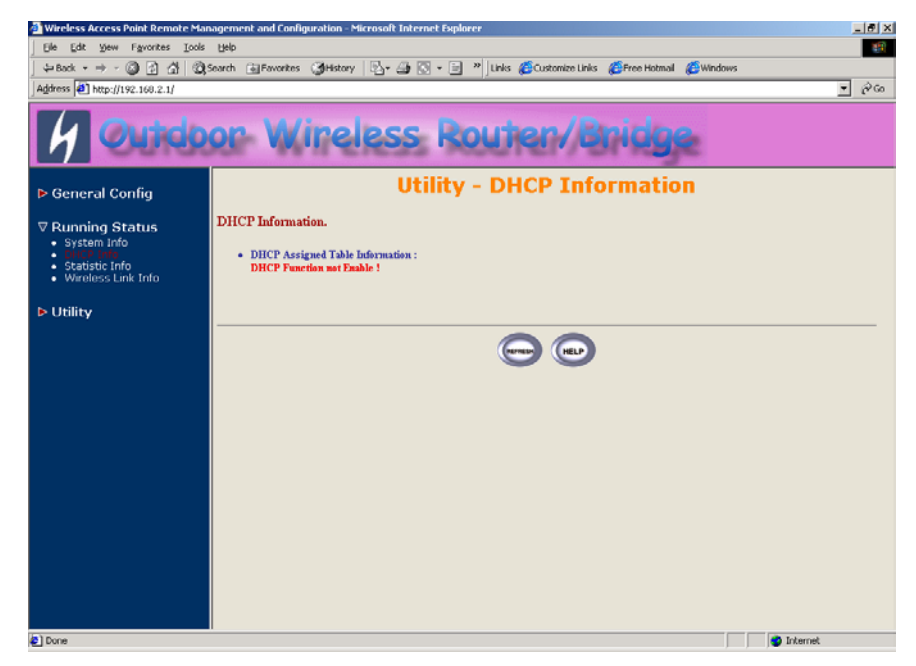

Figure 5-2 Running Status – DHCP Info

In this page, you can see the DHCP server assigned table, includes MAC address, corresponded IP address and IP assigning type (Dynamic or Fix).

## 5.3 Station Information

This item only displayed on Central RB mode. Click **Running Status**, **Station Info.** Figure 5-3 shows the associated stations information page.

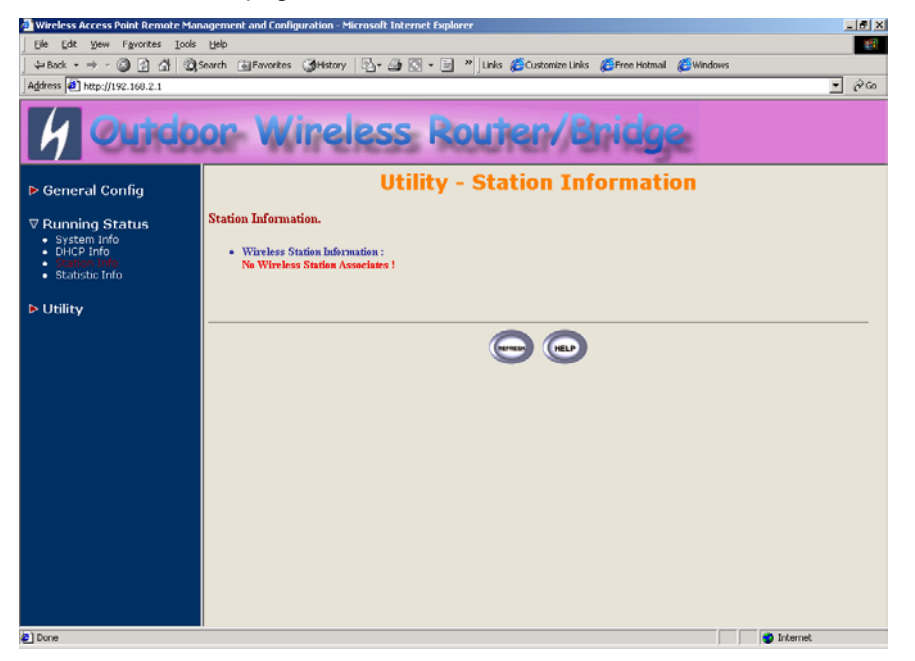

Figure 5-3 Running Status – Station Info

In this page, you can see how many wireless stations associated to this AP, this association table includes the associated station MAC address and the corresponded connection time.

## 5.4 Statistic Information

Click **Running Status**, **Statistic Info**. Figure 5-3 shows the statistic of interface page.

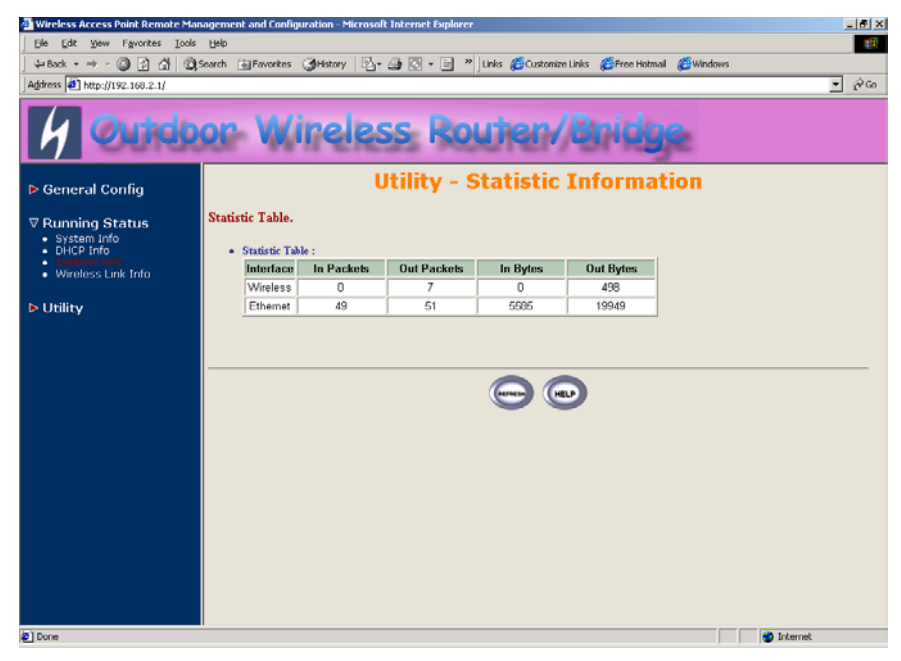

Figure 5-4 Running Status – Statistic Info

In this page, you can see the packet statistic of each interface, Wireless and Ethernet. This statistic table includes the In Packets, Out Packets, In Bytes and Out Bytes.

## 5.5 Wireless Link Information

This item only displayed on Remote RB mode.

Click **Running Status**, **Wireless Link Info.** Figure 5-3 shows the Radio Link information page.

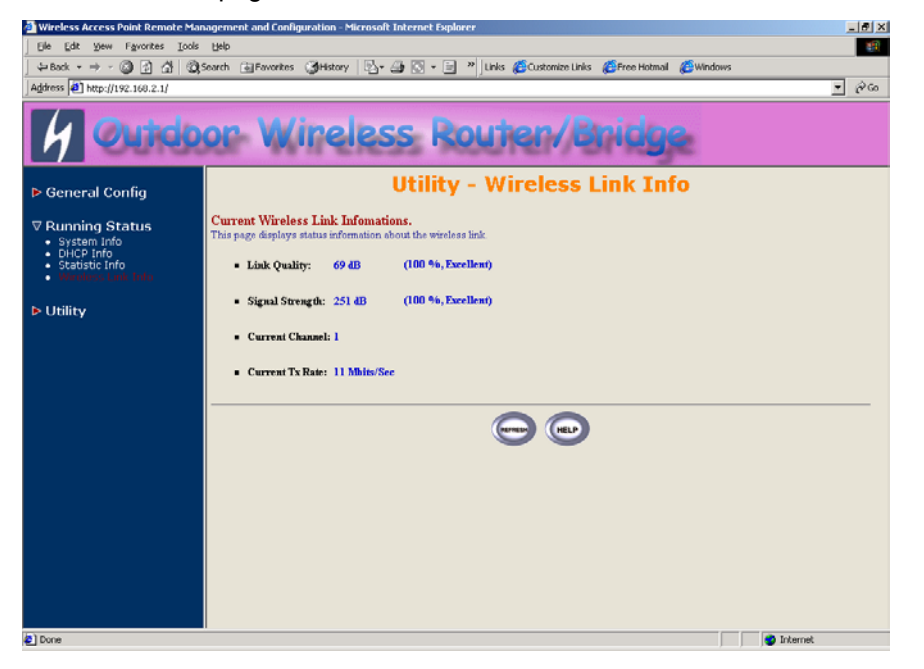

Figure 5-5 Running Status – Wireless Link Info

In this page, you can see four information about this radio link: Link Quality, Signal Strength, Current used channel and Current Tx Rate.

## **Chapter 6. Specifications**

#### General

| Compatibility             | Fully interoperable with IEEE802.11b             |
|---------------------------|--------------------------------------------------|
| Regulation Certifications | FCC Part 15, ETSI 300/328                        |
| Power Supply              | Output: DC 5V/3A<br>Input: 100/240 VAC; 50/60 Hz |
| Temperature Range         | 0 to 55 °C (operating)                           |
|                           | -20 to 75 °C (storage)                           |
| Humidity (non-condensing) | 10% ~ 90%                                        |
| Interface                 | LAN ports: 3 Switching                           |
|                           | (10Base-T/100Base-TX)                            |
|                           | WAN port: 1                                      |
|                           | (10Base-T/100Base-TX)                            |
|                           | Console port: RS-232 x 1                         |

#### Radio

|  | Frequency Band       | 2.4 – 2.484 GHz                                                                                         |
|--|----------------------|----------------------------------------------------------------------------------------------------|
|  | Radio Type           | Direct Sequence Spread Spectrum (DSSS)                                                                  |
|  | Modulation           | CCK (11, 5.5Mbps)<br>DQPSK (2Mbps)<br>DBPSK (1Mbps)                                                     |
|  | Operation Channels   | 11 for North America, 14 for Japan,<br>13 for Europe                                                    |
|  | Receiver Sensitivity | -84dBm for 11Mbps @ 8% PER<br>(Packet Error Rate)<br>-90dBm for 2Mbps @ 8% PER<br>(Packet Error Rate)   |
|  | RF Output Power      | 19dBm typically (including antenna<br>gain), ETSI<br>18.6dBm typically (including antenna<br>gain), FCC |
|  | RFConnector          | Reversed N Type                                                                                         |

#### Network Information

| Protocol Supported | TCP/IP<br>NAT/NAPT<br>Virtual Server<br>DHCP client<br>DHCP server<br>PPPoE<br>Bridge                                                                                                    |
|--------------------|----------------------------------------------------------------------------------------------------|
| Security           | PPP PAP/CHAP/MS-CHAP<br>Authentication in Web-Based<br>manager<br>IEEE 802.1x Port-Based network<br>access control<br>Radius client (Authentication &<br>Accounting)<br>MAC address based access control<br>64-bit, 128-bit WEP encryption<br>802.11 SSID hidden<br>Denial 802.11 "Any" station |

#### Management

| Local Configuration  | RS-232 serial port                   |
|----------------------|--------------------------------------|
| Remote Configuration | HTTP, SNMP                           |
| Firmware Upgrade     | Upgrade via Serial Interface or TFTP |

### **Physical Specifications**

| Dimensions | 211(L) mm x 151(W) mm x 40(H) mm |
|------------|----------------------------------|
| Weight     | 1000 g                           |

## Chapter 7. Default Settings

## 7.1 General Configuration

## 7.1.1 System

| Parameter                         | Description                                                                                                    | Default Value  |
|-----------------------------------|----------------------------------------------------------------------------------------------------|----------------|
| Host Name                         | Host name for the RB                                                                                                    | HWLAN          |
|                                   | <ol> <li>Central Bridge</li> <li>Remote Extension<br/>Bridge</li> <li>Central Router with<br/>PPPoE client Ethernet<br/>connection</li> </ol> |                |
| Operation Mode                    | <ol> <li>Central Router with<br/>DHCP client Ethernet<br/>connection</li> </ol>                                                               | Central Bridge |
|                                   | <ol> <li>Central Router with<br/>Static IP Ethernet<br/>connection</li> <li>Remote Extension</li> </ol>                                       |                |
|                                   | Router                                                                                                    |                |
| Bridge IP Address                 | For CRB /RRB with Bridge                                                                                                    | 192.168.2.1    |
| Bridge Subnet Mask                |                                                                                                    | 255.255.255.0  |
| PPPoE User Name                   | For Central Router with                                                                                                    | user           |
| PPPoE Password                    | connection only                                                                                                    | pass           |
| Password Confirm                  |                                                                                                    | pass           |
| Wireless Interface                | IP Address                                                                                                    | 192.168.1.1    |
| Address                           | Subnet Mask                                                                                                    | 255.255.255.0  |
| Ethernet-WAN Interface<br>Address | IP Address                                                                                                    | 192.168.2.1    |
|                                   | Subnet Mask                                                                                                    | 255.255.255.0  |
| Ethernet-LAN Interface<br>Address | IP Address                                                                                                    | 192.168.2.1    |
|                                   | Subnet Mask                                                                                                    | 255.255.255.0  |
| NAPT Interface                    | 1. None<br>2. Wireless I AN                                                                                                    | None           |
|                                   | Z. WIICICSS LAIN                                                                                                    |                |

|                       | 3. Ethernet                   |               |
|-----------------------|-------------------------------|---------------|
|                       | 4. PPPoE                      |               |
|                       | IP address of the gateway for |               |
| Default Route IP      | default route when TCP/IP     | 192.168.2.254 |
|                       | filtering                     |               |
| Primary DNS Server IP | IP addresses of the DNS       | 192.168.2.254 |
| Second DNS Server IP  | Servers of your Local ISP     |               |

## 7.1.2 Virtual Server Mapping

| Parameter                             | Description                                           | Default Value                        |
|---------------------------------------|-------------------------------------------------------|--------------------------------------|
| Service Name                          | Specify the service for public access                 | NULL                                 |
| Protocol                              | Select a protocol for public access                   | NULL                                 |
| Dublic Access                         | Interface                                             | NULL                                 |
| Public Access                         | Port Number                                           | NULL                                 |
| Virtual Server                        | IP address                                            | NULL                                 |
|                                       | Port Number                                           | NULL                                 |
| Protocol Public Access Virtual Server | Interface<br>Port Number<br>IP address<br>Port Number | NULL<br>NULL<br>NULL<br>NULL<br>NULL |

Note: (Maximum Entry: 10, Maximum Port Number: 32767)

## 7.1.3 **DHCP**

| Parameter            | Description                          | Default Value |
|----------------------|--------------------------------------|---------------|
|                      | Disable or Enable automatic IP       |               |
| Trigger DHCP Service | address assignment to wireless       | Disable       |
|                      | stations                             |               |
|                      | IP address of the gateway for        |               |
| Default Gateway      | default route when TCP/IP            | 192.168.1.1   |
|                      | filtering                            |               |
|                      | Consists of four sets of digits that |               |
| Net Mask             | help divide a network into sub-      | 255.255.255.0 |
|                      | data transmission                    |               |
| Name Server 1        |                                      | 192 168 2 254 |
| Name Server 2:       | IP address of the DNS host           | Null          |
| Name Server 3:       |                                      | Null          |
| DHCP Start IP        | IP starting address                  | 192.168.1.240 |
|                      | IP onding address                    | 102 168 1 240 |
|                      |                                      | 192.100.1.249 |
| Interface            |                                      | Wireless      |
|                      | 2. Ethernet                          |               |
| Fixed Host Entries   | Ethernet Address                     | Empty         |
| (Max 10)             | IP Address                           |               |

## 7.1.4 SNMP

## 7.1.4.1 Table of SNMP Community Pool:

| Para    | neter     | Description                    | Default Value |
|---------|-----------|--------------------------------|---------------|
| Index 1 |           | Enable or disable the function | Enable        |
| Index 2 |           | of the corresponding community | Enable        |
| Index 3 | Validity  | index                          | Disable       |
| Index 4 |           |                                | Disable       |
| Index 5 |           |                                | Disable       |
| Index 1 |           | Select the access right        | Read          |
| Index 2 |           | (Deny/Read/Write/Create) for   | Write         |
| Index 3 | Access    | SNMP Manager                   |               |
| Index 4 | rught     |                                |               |
| Index 5 |           |                                |               |
| Index 1 |           | Specify the type of community  | public        |
| Index 2 |           | (public or private) for SNMP   | private       |
| Index 3 | Community | Manager                        |               |
| Index 4 |           |                                |               |
| Index 5 |           |                                |               |

## 7.1.4.2 Table of SNMP Trap Community Host Pool:

| Para    | meter      | Description                   | Default Value |
|---------|------------|-------------------------------|---------------|
| Index 1 |            | Select or disable the SNMP    | Version1      |
| Index 2 |            | Version                       | Version2      |
| Index 3 | Version    | Version 1: MIB1               |               |
| Index 4 |            | Version 2: MIB2               |               |
| Index 5 |            |                               |               |
| Index 1 |            | Specify the IP address of the | 192.168.2.100 |
| Index 2 |            | SNMP Manager for SNMP Trap    | 192.168.2.100 |
| Index 3 | IP Address | Report                        |               |
| Index 4 |            |                               |               |
| Index 5 |            |                               |               |
| Index 1 |            | Specify the type of community | public        |
| Index 2 |            | (public or private) for SNMP  | public        |
| Index 3 | Community  | Manager                       |               |
| Index 4 |            |                               |               |
| Index 5 |            |                               |               |

## 7.1.5 Wireless LAN

| Parameter                  | Description                                                                                                    | Default Value |
|----------------------------|----------------------------------------------------------------------------------------------------|---------------|
| Regulatory Domain          | Define the regulatory domain to<br>Which this NIC may be deployed                                                                                                    | 1             |
| Channel                    | USA: 1~11, Europe: 1~13                                                                                                    | 1             |
| RTS Threshold              | Set RTS (Request To Send)<br>threshold value                                                                                                    | 1600          |
| Fragmentation<br>Threshold | Set fragmentation threshold value                                                                                                    | 1600          |
| SSID                       | Wireless LAN service area<br>identifier of the RB (case<br>sensitive)                                                                                                    | wireless      |
| Hide SSID                  | Yes or No                                                                                                    | No            |
| Deny ANY                   | Yes or No                                                                                                    | No            |
| Station Name               | Show the name of the AP                                                                                                    | ар            |
| WEP Key                    | Push the "KeyGen" button to<br>generate the WEP key patterns<br>automatically                                                                                                    | wepkey        |
| WEP                        | <ol> <li>WEP128</li> <li>WEP64</li> <li>Disable</li> </ol>                                                                                                    | Disable       |
| Default Key                | Select a WEP key to encrypt<br>each frame transmitted from<br>the radio using one the of the 4<br>Keys from the Key Panel                                                                                                    | 1             |
| Key Panel                  | When you use WEP to<br>communicate with the other<br>wireless clients, all the wireless<br>devices in this network must<br>have the same encryption key<br>or pass phrase.<br><i>Note: each key must consist</i><br><i>of hex digits, it means that</i><br><i>only digit 0 -9 and letters A-F</i> |               |

## 7.2 Utility

## 7.2.1 Software Upgrade

| Parameter         | Description                   | Default Value |
|-------------------|-------------------------------|---------------|
|                   | Specify the IP address of the | 192.168.2.100 |
| Address           | TFTP server to upgrade the    |               |
| Address           | firmware of the RB            |               |
| Lingrada Filonama | Program Image                 | soho.bin      |
| Opgrade Flienanie | Web Image                     | pfs.img       |

## 7.2.2 Administration

| Parameter           | Description                | Default Value |
|---------------------|----------------------------|---------------|
| Supervisor ID       | Supervisor's identity code | root          |
| Supervisor Password | Supervisor's password      | root          |
| Password Confirm    | Confirm the password again | root          |

## **Chapter 8. Regulatory Compliance Information**

#### Radio Frequency Interference Requirements

This device complies with Part 15 of FCC Rules and Canada RSS-210. Operation is subject to the following conditions: This device may not cause harmful interference. This device must accept any interference received, including interference

that may cause undesired operation.

#### Radiation Exposure Statement

This equipment complies with FCC radiation exposure limits set forth for an uncontrolled environment. This equipment should be installed and operated with minimum distance 20 cm between the radiator & your body.

This transmitter must not be co-located or operating in conjunction with any other antenna of transmitter.

#### Interference Statement

This equipment has been tested and found to comply with the limits for a Class B digital device pursuant to Part 15 of the FCC Rules and Regulation. These limits are designed to provide reasonable protection against harmful interference in a residential installation. This equipment generates, uses, and can radiate radio frequency energy and, if not installed and used in accordance with the instruction manual, may cause harmful interference to nearby TV's, VCR's, radio, computers, or other electronic devices. To minimize or prevent such interference, this equipment should not be placed or operated near these devices. If interference is experienced, moving the equipment away from them will often reduce or eliminate the interference.

However, there is no guarantee that interference will not occur in a particular installation. If the equipment does cause harmful interference to radio or television reception, which can be determined by turning the equipment off and on, the user is encouraged to try to correct the interference by one or more of the following measures: Re-orient or relocate the receiving antenna. Increase the separation between the equipment and receiver. Connect the equipment into an outlet on a circuit different from that which the receiver is connected.

Consult the dealer or an experienced radio/TV technician for help.

#### Professional Installation

Per the recommendation of the FCC, the installation of high gain directional antenna to the system, which are intended to operated solely as a point-to-point system and whose total power exceeds +30dBm EIRP, require professional installation. It is the responsibility of the installer and the end user that the high power systems are operated strictly as a point-to-point system.

Systems operating as a point-to-multipoint system or use non directional antennas cannot exceed +30dBm EIRP power requirement under any circumstances and do not require professional installation.

#### Information to user

The user manual or instruction manual for an intentional orunintentional radiator shall caution the user that changes or modifications not expressly approved by the party responsible for compliance could void the user's authurity to operate the equipment.